# LC 231

## Single pump unit

Installation and operating instructions

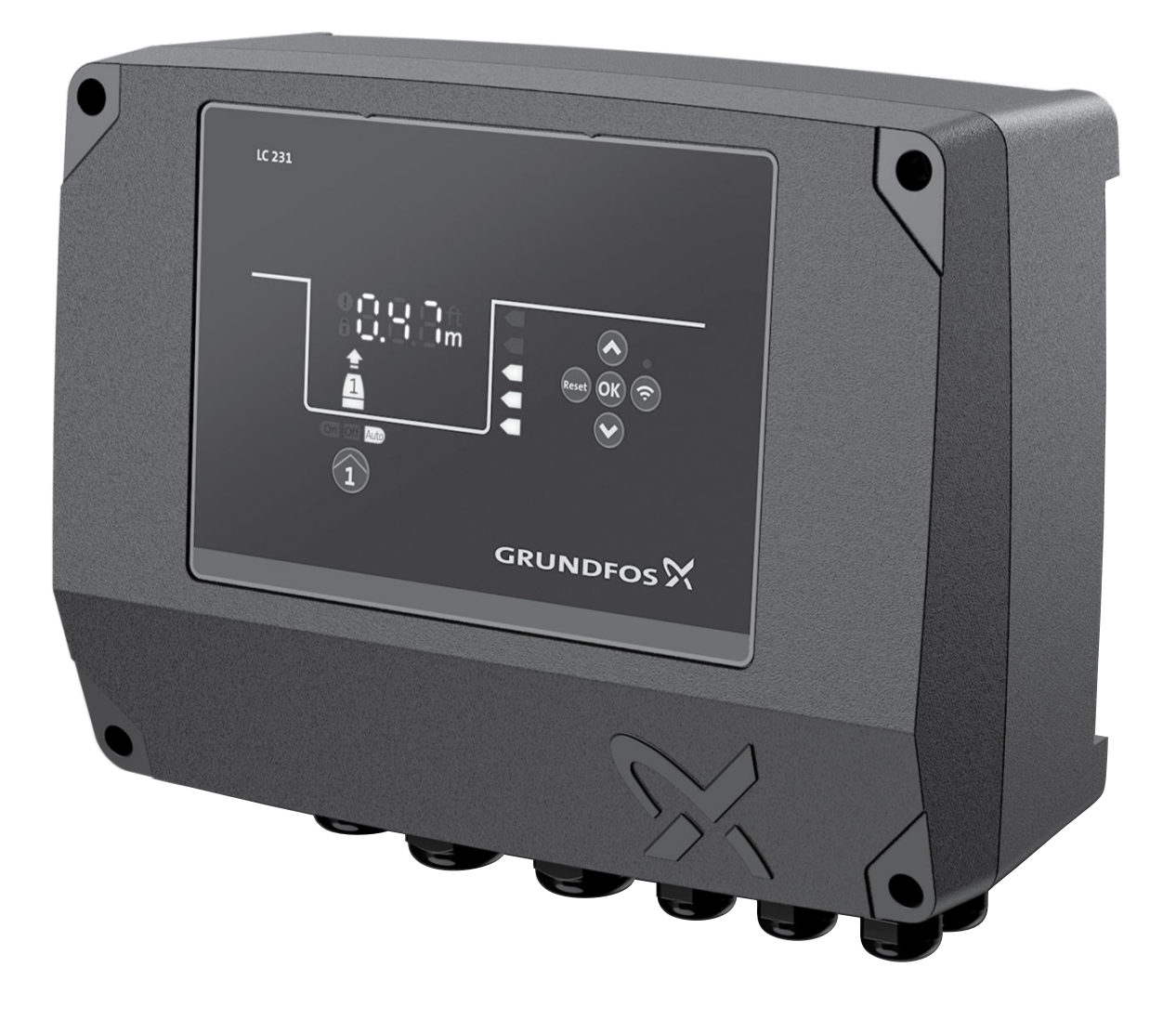

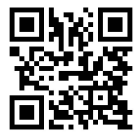

LC 231 single pump unit Installation and operating instructions Other languages http://net.grundfos.com/qr/i/99381576

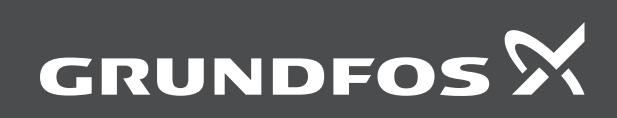

be think innovate

## LC 231

| English (GB) Installation and operating instructions          |
|---------------------------------------------------------------|
| <b>Български (BG)</b><br>Упътване за монтаж и експлоатация    |
| Čeština (CZ)<br>Montážní a provozní návod                     |
| Deutsch (DE)<br>Montage- und Betriebsanleitung                |
| Dansk (DK)<br>Monterings- og driftsinstruktion                |
| Eesti (EE)<br>Paigaldus- ja kasutusjuhend                     |
| Español (ES)<br>Instrucciones de instalación y funcionamiento |
| Suomi (FI) Asennus- ja käyttöohjeet                           |
| Français (FR) Notice d'installation et de fonctionnement      |
| <b>Ελληνικά (GR)</b><br>Οδηγίες εγκατάστασης και λειτουργίας  |
| Hrvatski (HR)<br>Montažne i pogonske upute                    |
| Magyar (HU)<br>Telepítési és üzemeltetési utasítás            |
| Italiano (IT)<br>Istruzioni di installazione e funzionamento  |
| Lietuviškai (LT)<br>Jrengimo ir naudojimo instrukcija         |
| Latviešu (LV)<br>Uzstādīšanas un ekspluatācijas instrukcija   |
| Nederlands (NL) Installatie- en bedieningsinstructies         |
| Polski (PL)<br>Instrukcja montażu i eksploatacji              |
| Português (PT)<br>Instruções de instalação e funcionamento    |
| Română (RO)<br>Instrucțiuni de instalare și utilizare         |
| Srpski (RS)<br>Uputstvo za instalaciju i rad                  |
| Svenska (SE)<br>Monterings- och driftsinstruktion             |
| Slovensko (SI)<br>Navodila za montažo in obratovanje          |
| Türkçe (TR)<br>Montai ve kullanım kılavuzu                    |
| українська (UA)                                               |

| Tat  | Ін |
|------|----|
| ole  | 中  |
| of   | 安  |
| cont | (A |
| ents | يل |
|      |    |

| Інструкції з монтажу та експлуатації | 452 |
|--------------------------------------|-----|
| <b>中文 (CN)</b><br>安装和使用说明书           | 472 |
| العربية (AR)                         |     |
|                                      | 489 |

#### Vertaling van de oorspronkelijke Engelse versie Inhoud

| <b>1.</b><br>1.1  | Algemene informatie                                   | <b>297</b><br>297 |
|-------------------|-------------------------------------------------------|-------------------|
| 1.2               | Opmerkingen                                           | 297               |
| <b>2.</b><br>2.1  | Het product installeren                               | <b>298</b><br>298 |
| 2.2               | Mechanische installatie                               | 298               |
| 2.3               | Elektrische aansluiting                               | 300               |
| 3.                | Het product in bedrijf nemen                          | 302               |
| 3.1<br>3.2        | Opstartwizard on Grundfos GO Remote                   | 302               |
| 3.3               | Opstartwizard op het bedieningspaneel                 | 302               |
| 3.4               | Bluetooth inschakelen op het bedieningspaneel         | 302               |
| 3.5               | Bluetooth uitschakelen op het bedieningspaneel.       | 302               |
| 3.6<br>3.7        | De IO-klemmen configureren via Grundfos GO Remote     | 302               |
| J.1               |                                                       | 202               |
| <b>4</b> .<br>4 1 | Productineroductie                                    | 303               |
| 4.2               | Beoogd gebruik.                                       | 303               |
| 4.3               | Kenmerken                                             | 303               |
| 4.4               | Toepassingstypen                                      | 303               |
| 4.5<br>4.6        |                                                       | 304               |
| 4.7               | Ondersteunde communicatie-interfacemodules en         | 504               |
|                   | protocollen                                           | 305               |
| 5.                | Regelfuncties                                         | 305               |
| 5.1               | Bedieningspaneel                                      | 305               |
| 6.                | Het product instellen                                 | 306               |
| 6.1               | Instelling van het toepassingstype met Grundfos GO    | 306               |
| 6.2               | Het sensortype instellen                              | 306               |
| 6.3               | Het inschakelniveau instellen                         | 306               |
| 6.4               | Het uitschakelniveau instellen                        | 306               |
| 6.5<br>6.6        |                                                       | 306               |
| 6.7               | Inschakelvertraging                                   | 300               |
| 6.8               | Droogloopbeveiliging                                  | 307               |
| 6.9               | Dezelfde niveauschakelaar gebruiken voor het in- en   | <u> </u>          |
| 6 10              |                                                       | 307               |
| 6.11              | Signaaldetectietijd                                   | 307               |
| 6.12              | Het maximale aantal inschakelingen instellen met      |                   |
| 0.40              | Grundfos GO Remote                                    | 307               |
| 6.13<br>6.14      | Het service-interval instellen met Grundtos GO Remote | 307               |
| 6.15              | Motorbeveiliging                                      | 308               |
| 6.16              | Alarm resetten                                        | 310               |
| 6.17              | De zoemer instellen met Grundfos GO Remote            | 310               |
| 6.18<br>6.19      | Eenheden instellen voor Grundtos GO Remote            | 310               |
| 0.10              | Grundfos GO Remote                                    | 310               |
| 6.20              | GENIbus                                               | 310               |
| 6.21              | Beveiliging.                                          | 310               |
| 0.22              |                                                       | 511               |
| 1.<br>71          | De productsoftware bijwerken                          | 311<br>311        |
| 7.2               | De accu vervangen                                     | 311               |
| 7.3               | De CIM-module vervangen                               | 311               |
| 8.                | Problemen met het product opsporen                    | 311               |
| 8.1               | Overzicht van alarm- en waarschuwingscodes            | 311               |
| 8.2               | Code 2 (Voedingsfase ontbreekt)                       | 312               |
| 0.5<br>8.4        | Code 9 (Verkeerde fasenvolgorde)                      | 312               |
|                   | , ,,,,,,,,,,,,,,,,,,,,,,,,,,,,,,,,,,,,,               |                   |

| 8.5  | Code 12 (Service nodig)                        | 312 |
|------|------------------------------------------------|-----|
| 8.6  | Code 22 (Vocht in motor van pomp)              | 312 |
| 8.7  | Code 25 (Onjuiste configuratie)                | 312 |
| 8.8  | Code 26 (Contactor shorted)                    | 312 |
| 8.9  | Code 48 (Motor is overbelast)                  | 312 |
| 8.10 | Code 51 (Geblokkeerd)                          | 313 |
| 8.11 | Code 57 (Water ontbreekt in de toepassing)     | 313 |
| 8.12 | Code 69 (Temperatuur van wikkelingen te hoog)  | 313 |
| 8.13 | Code 72 (Interne storing)                      | 313 |
| 8.14 | Code 76 (Interne storing)                      | 313 |
| 8.15 | Code 84 (Geheugenopslagmedium defect)          | 313 |
| 8.16 | Code 85 (Interne storing)                      | 313 |
| 8.17 | Code 117 (Deur geopend)                        | 313 |
| 8.18 | Code 159 (Communicatiefout CIMxxx)             | 313 |
| 8.19 | Code 163 (Configuratiestoring regelaar)        | 314 |
| 8.20 | Code 165 (Signaalstoring)                      | 314 |
| 8.21 | Code 191 (Hoog waterniveau)                    | 314 |
| 8.22 | Code 205 (Inconsistentie in niveauschakelaars) | 314 |
| 8.23 | Code 220 (Contactor versleten)                 | 314 |
| 8.24 | Code 229 (Water op de vloer)                   | 314 |
| 9.   | Technische gegevens                            | 314 |
| 10.  | Het product afvoeren                           | 315 |

#### 1. Algemene informatie

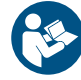

Lees dit document voordat u het product installeert. De installatie en bediening moeten voldoen aan de lokale regelgeving en gangbare gedragscodes.

#### 1.1 Gevarenaanduidingen

De onderstaande symbolen en gevarenaanduidingen worden mogelijk weergegeven in installatie- en bedrijfsinstructies, veiligheidsinstructies en service-instructies van Grundfos.

#### GEVAAR

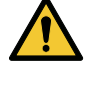

Geeft een gevaarlijke situatie aan die, als deze niet wordt vermeden, zal resulteren in de dood of in ernstig persoonlijk letsel.

#### WAARSCHUWING

Geeft een gevaarlijke situatie aan die, als deze niet wordt vermeden, zou kunnen resulteren in de dood of in ernstig persoonlijk letsel.

#### LET OP

Geeft een gevaarlijke situatie aan die, als deze niet wordt vermeden, zou kunnen resulteren in licht of middelzwaar persoonlijk letsel.

De gevarenaanduidingen zijn als volgt gestructureerd:

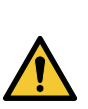

Beschrijving van gevaar

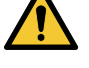

SIGNAALWOORD

Gevolg van negeren van waarschuwing

Actie om het gevaar te vermijden.

#### 1.2 Opmerkingen

De onderstaande symbolen en opmerkingen worden mogelijk weergegeven in installatie- en bedrijfsinstructies, veiligheidsinstructies en service-instructies van Grundfos.

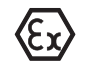

Neem deze instructies in acht voor explosieveilige producten.

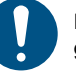

Een blauwe of grijze cirkel met een wit grafisch symbool geeft aan dat een actie moet worden uitgevoerd.

Een rode of grijze cirkel met een diagonale balk, mogelijk met een zwart grafisch symbool, geeft aan dat een actie niet moet worden uitgevoerd of moet worden gestopt.

Als deze instructies niet in acht worden genomen, kan dit resulteren in technische fouten en schade aan de installatie.

Tips en advies om het werk gemakkelijker te maken.

### 2. Het product installeren

#### 2.1 Locatie

Installeer het product op een locatie die aan de volgende vereisten voldoet:

- Plaats het product op een plek zonder overstromingsgevaar.
- Controleer of de omgevingstemperatuur zich binnen de limieten bevindt.
- Installeer het product zo dicht mogelijk bij de aangesloten pompen, sensoren en accessoires.
- · Het product moet worden beschermd tegen direct zonlicht.
- · Het product moet gemakkelijk toegankelijk zijn.
- Wij adviseren u het product in een schuurtje of behuizing te installeren ter bescherming tegen direct zonlicht en regen.
- Opstelling binnen: Het product moet worden geïnstalleerd in een goed geventileerde ruimte om voldoende koeling van de onderdelen te garanderen.

#### 2.2 Mechanische installatie

#### 2.2.1 De rubberen afdichtingen monteren

1. Monteer de meegeleverde rubberen afdichtingen op de kabelwartels.

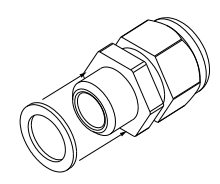

2. Monteer de kabelwartels op de regelaar.

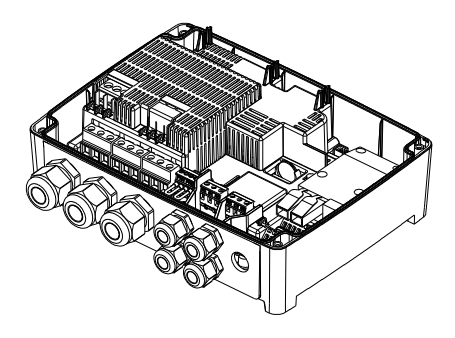

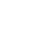

M074474

TM074473

ļ

Draai de kabelwartels niet te strak aan om schade aan de rubberen afdichtingen te voorkomen.

#### Gerelateerde informatie

#### 2.3.3 De pompkabels en voedingskabels aansluiten

#### 2.2.2 Het voordeksel verwijderen

Het voordeksel moet worden verwijderd om verbindingen te kunnen maken of om de Communicatie Interface Module te kunnen installeren.

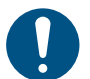

Gebruik een antistatische serviceset bij het hanteren van elektronische componenten. Dit voorkomt dat statische elektriciteit de componenten beschadigt. Plaats het voordeksel zo mogelijk boven de regelaar. Op die manier hoeft u de platte kabel tussen het voordeksel en de regelaar niet te verwijderen.

- 1. Draai de bouten los.
- Trek het voordeksel voorzichtig los van het achterdeksel.
   Zorg ervoor dat u de kabel die het voordeksel verbindt met het achterdeksel niet beschadigt.
- 3. Plaats het voordeksel boven het achterdeksel op de steunbeugels.
- 4. Zorg ervoor dat het voordeksel niet kantelt door de twee onderste bouten in de open gaten in de bovenkant van de achterklep te steken.

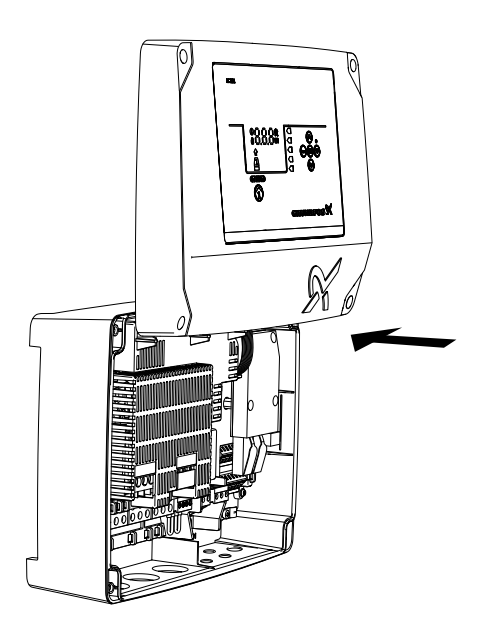

TM071494

Wanneer u het voordeksel terugplaatst, draait u de schroeven van tot 1,25 Nm.

#### Gerelateerde informatie

2.2.4 De regelaar installeren

- 2.2.5 Een communicatie-interfacemodule installeren
- 2.3.4 Een niveausensor aansluiten

#### 3.6 De IO-klemmen configureren via Grundfos GO Remote

### 2.2.3 Het voordeksel loskoppelen

Als u het voordeksel volledig moet verwijderen, moet u de platte kabel tussen het voordeksel en het achterdeksel verwijderen.

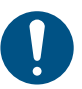

Gebruik een antistatische serviceset bij het hanteren van elektronische componenten. Dit voorkomt dat statische elektriciteit de componenten beschadigt.

- 1. Draai de bouten los.
- 2. Trek het voordeksel voorzichtig los van het achterdeksel.

3. Trek de platte kabel naar buiten die is verbonden met de printplaat. Verwijder de platte kabel niet van het voordeksel.

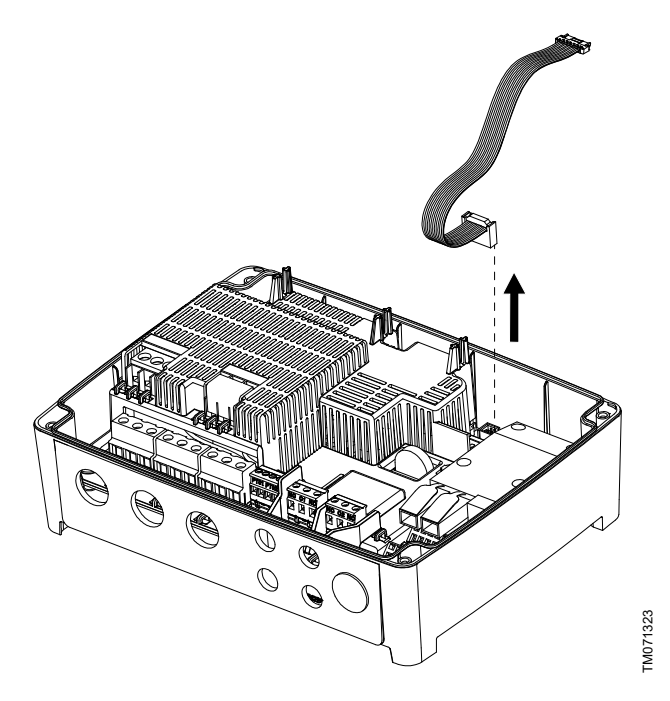

#### 2.2.4 De regelaar installeren

Het product is ontworpen voor montage op een vlak en verticaal oppervlak. De kabelwartels moeten naar beneden wijzen.

- Draai de schroeven los en verwijder het voorpaneel. Zorg ervoor dat u de kabel tussen het voordeksel en het achterdeksel niet beschadigt.
- 2. Boor gaten in het oppervlak.

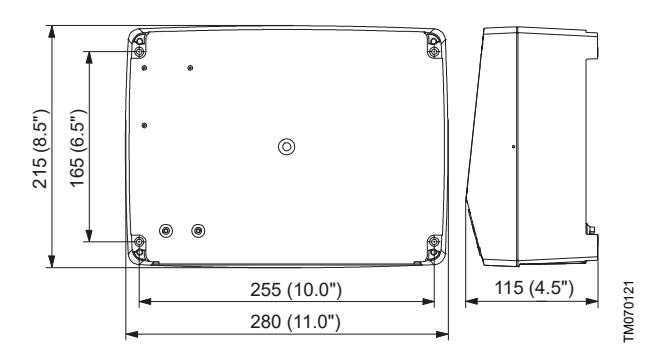

- 3. Breng zo nodig wandpluggen aan.
- 4. Steek de vier schroeven in de montagegaten en draai de schroeven kruislings aan tot 1,25 Nm.

De montageschroeven moeten minimaal 32 mm lang zijn ( $\emptyset$  8,2 mm). Als de wand oneffenheden van meer dan 3 mm vertoont, plaatst u rubberen blokjes tussen het oppervlak en de regelaar om het oppervlak vlak te maken. De kast van de regelaar mag niet worden verbogen.

#### Gerelateerde informatie

2.2.2 Het voordeksel verwijderen

#### 2.2.5 Een communicatie-interfacemodule installeren

U kunt een communicatie-interfacemodule (CIM) in de besturingskast monteren om communicatie met externe systemen mogelijk te maken. De module is optioneel en wordt niet meegeleverd met het product. Bekijk de installatie- en bedieningsinstructies voor de module met betrekking tot de elektrische aansluitingen.

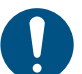

Gebruik een antistatische serviceset bij het hanteren van elektronische componenten. Dit voorkomt dat statische elektriciteit de componenten beschadigt.

- Draai de schroeven los en verwijder het voorpaneel. Zorg ervoor dat u de kabel tussen het voordeksel en het achterdeksel niet beschadigt.
- 2. Druk de module op de drie geleidepennen en in de connector. Druk de module vast met uw vingers.

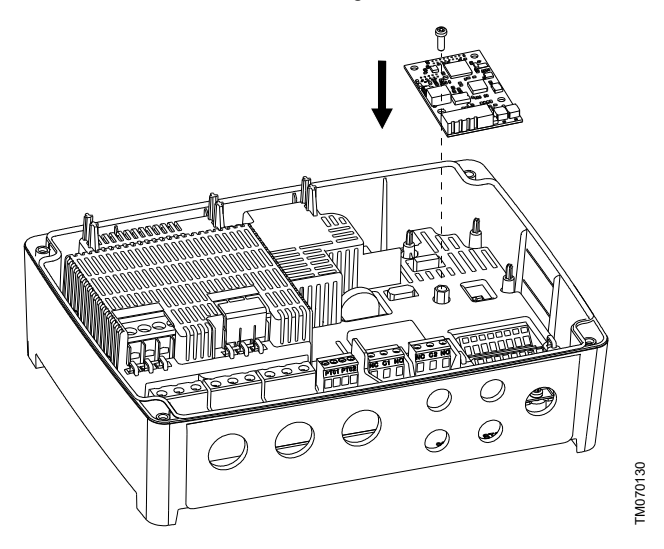

- 3. Breng de schroef aan om de module te vergrendelen.
- 4. Breng de labels die zijn meegeleverd met de module aan op de achterkant van het voordeksel.
- Breng de elektrische verbindingen met de module tot stand zoals beschreven in de instructies die zijn meegeleverd met de module.
- Leid de draden voor de module door een van de kabelwartels. Voor modules met LAN of antennekabels moet u een extra kabelwartel M20 bestellen.
- 7. Plaats het voorpaneel en schroef dat kruislings vast met de montageschroeven.

#### Gerelateerde informatie

2.2.2 Het voordeksel verwijderen

- 4.7 Ondersteunde communicatie-interfacemodules en protocollen
- 8.18 Code 159 (Communicatiefout CIMxxx)

#### 2.2.6 Het membraan verwijderen

Bij toepassingen waarvoor afvoer is vereist, moet het membraan worden verwijderd.

1. Trek het membraan los van de achterkant van de regelaar.

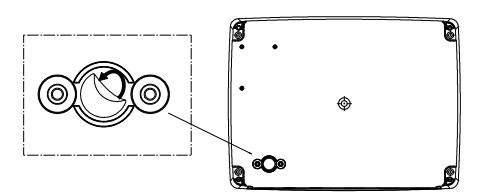

TM07455

#### 2.3.1 Kabelvereisten

#### WAARSCHUWING Elektrische schok

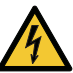

Dood of ernstig persoonlijk letsel

- De draden van de pompfasen dienen bestand te zijn tegen een temperatuur van 90 °C (194 °F)..
- De draden van de temperatuursensor, indien
- aanwezig, dienen bestand te zijn tegen 480 V en 70 °C (158 °F).

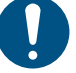

Uitsluitend voor de Amerikaanse markt: maak uitsluitend gebruik van flexibele metalen leidingen (FMC).

Wijzigingen of aanpassingen die niet uitdrukkelijk zijn goedgekeurd door Grundfos kunnen de bevoegdheid van de gebruiker om de apparatuur te bedienen ongedaan maken.

#### Dwarsdoorsneden van kabels

| Type kabel                  | Getwijnd met ferrule |       | Massief            |       |
|-----------------------------|----------------------|-------|--------------------|-------|
| Dwarsdoorsnede              | [mm <sup>2</sup> ]   | [AWG] | [mm <sup>2</sup> ] | [AWG] |
| Contactor voor de pomp      | 1.5 - 2.5            | 16-14 | 1.5 - 4            | 16-12 |
| Klemmenblok voor<br>voeding | 2.5 - 10             | 14-8  | 2.5 - 16           | 14-6  |

#### 2.3.2 Beveiiging van regelaar en voedingskabels

De regelaar en voedingskabels moeten zijn voorzien van overspanningsbeveiliging. De bescherming moet worden geboden via componenten als:

- zekering van smelttype gL en gG
- zekering type gD
- stroomonderbreker van type C.

Zie de nominale stroom voor dit specifieke product op het typeplaatje voor het product.

### Gerelateerde informatie

9. Technische gegevens

#### 2.3.3 De pompkabels en voedingskabels aansluiten

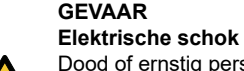

Dood of ernstig persoonlijk letsel

Als de nationale wetgeving een reststroomonderbreker of equivalent vereist in de elektrische installatie, moet deze van type B of beter zijn, vanwege de aard van de constante DC-lekstroom.

#### WAARSCHUWING Elektrische schok

Dood of ernstig persoonlijk letsel

Schakel de voedingsspanning uit voordat u elektrische aansluitingen maakt. U dient er zeker van te zijn dat de voedingsspanning niet per ongeluk kan worden ingeschakeld.

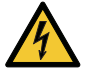

- Vergeet niet aan te geven waar de hoofdschakelaar zich bevindt door een label of vergelijkbaar op de regelaar te plaatsen.
- Zorg dat het voltage tussen de fase en neutraal niet hoger is dan 250 VAC.
- Elektrische aansluitingen moeten worden uitgevoerd in overeenstemming met de bedradingsschema's.

Alle kabelwartels en pluggen moeten worden geplaatst nadat de installatie is voltooid.

Als de pakkingen niet vooraf op de kabelwartels zijn gemonteerd, monteert u deze op de kabelwartels voordat de regelaar aan de wand wordt gemonteerd.

Voeg geen andere componenten toe dan weergegeven in het bedradingsschema. Gebruik geen ongebruikte penopeningen voor andere aansluitingen.

De reststroomonderbreker moet als volgt zijn gemarkeerd:

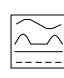

Houd rekening met de totale lekstroom van alle elektrische apparatuur in de installatie.

- Controleer of de voedingsspanning en -frequentie 1. overeenkomen met de waarden die op het typeplaatje vermeld staan.
- 2. Houd de voedings- en pompkabels zo kort mogelijk.
- Controleer, voordat u de stroom inschakelt, alle voltages met 3. een multimeter en zorg ervoor dat het voltage tussen neutraal en elke fase niet hoger is dan 250 VAC.
- Sluit de voedingskabels en pompkabels aan volgens het 4 relevante elektrische schema, met inbegrip van de kabels voor de motortemperatuur- en vochtsensor, indien aanwezig. Draai de klemschroeven tot het juiste draaimoment vast. Zie de tabel. Opmerking: alle draden moeten binnen in de kast worden vastgezet met kabelbinders. Alle kabelwartels moeten worden gemonteerd en afgedicht zelfs als zij niet in gebruik zijn om het juiste IP-bescherminingsniveau te kunnen waarborgen. Vergeet niet de jumper van de PTC-klem te verwijderen als u

kabels aansluit van de temperatuursensor naar de PTC-klem.

| Klemmenblok   | Aanhaalmoment [Nm] | _ |
|---------------|--------------------|---|
| Pompcontactor | 1.2 - 1.5          |   |
| Voeding       | 1.2 - 1.5          |   |
| Kabelwartels  | 2.5                |   |

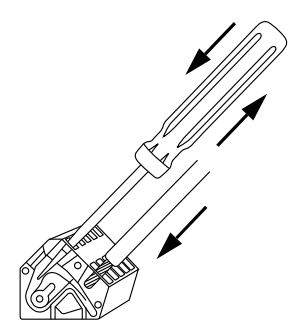

FM070570

FM070127

TM066230

Een draad aansluiten op een klem met veerklemmen

5. Bind de fasekabel(s) van de pomp met kabelbinders vast aan de beschermkap.

#### Voorbeeld:

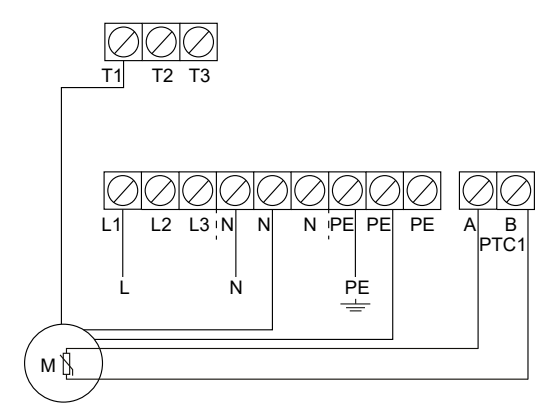

Eenfaseaansluitingen voor één pomp

TM070760

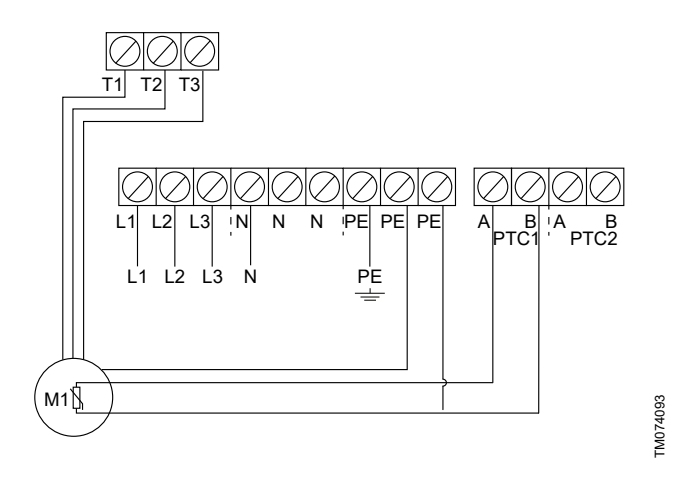

Driefasenaansluitingen voor één pomp

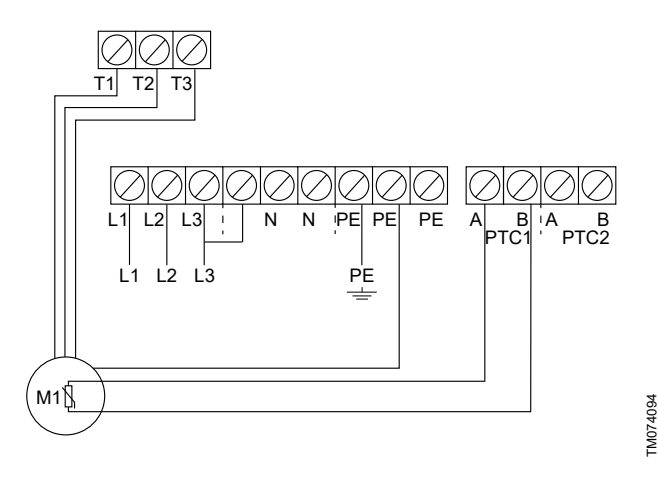

Driefasenaansluitingen voor één pomp zonder neutraal, uitsluitend voor Noorwegen

#### Gerelateerde informatie

- 2.2.1 De rubberen afdichtingen monteren
- 6.15.4 De motorbeveiliging instellen met Grundfos GO Remote
- 8.2 Code 2 (Voedingsfase ontbreekt)
- 8.4 Code 9 (Verkeerde fasenvolgorde)

#### 2.3.4 Een niveausensor aansluiten

U kunt een analoge niveausensor, zoals een druksensor, of een digitale niveausensor, zoals een vlotterschakelaar, aansluiten.

- Draai de schroeven los en verwijder het voorpaneel. Zorg ervoor dat u de kabel tussen het voordeksel en het achterdeksel niet beschadigt.
- 2. Leid de draden door een van de kabelwartels.
- 3. Voer, afhankelijk van het type draad, een van de volgende acties uit:
  - · Leid een afgeschermde draad door de kabelklem.

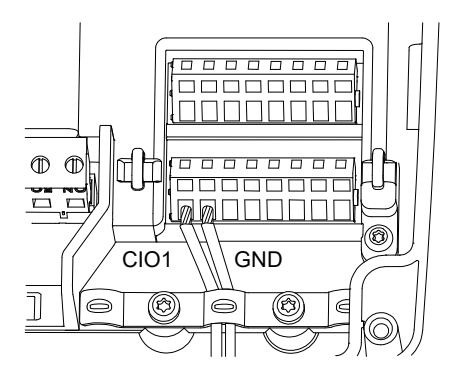

• Bevestig een niet-afgeschermde draad met een kabelbinder aan de beschermkap.

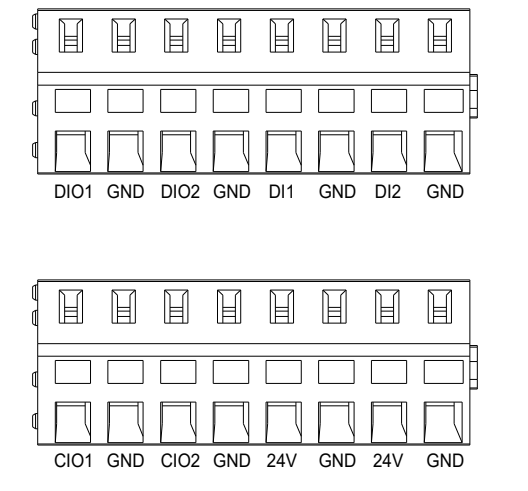

4. Verbind de draden met de volgende klemmen, afhankelijk van het type en de functie van de sensor. Bij gebruik van een analoge sensor kunnen niveauschakelaars worden gebruikt om redundantie of beveiliging toe te voegen via een extra droogloopsensor, sensor voor hoog niveau of beide.

| Sensortype | Sensorfunctie           | Klemmen           |
|------------|-------------------------|-------------------|
| Analoog    | Alle niveaus            | CIO1 - GND - 24 V |
| Digitaal   | Droogloopniveau         | CIO2 - GND        |
|            | Uitschakelniveau        | DIO1 - GND        |
|            | Inschakelniveau, pomp 1 | DIO2 - GND        |
|            | Niet in gebruik         | DI1 - GND         |
|            | Hoog niveau             | DI2 - GND         |

#### Gerelateerde informatie

2.2.2 Het voordeksel verwijderen

3.6 De IO-klemmen configureren via Grundfos GO Remote

#### 2.3.5 Een storingsmelder aansluiten

U kunt een storingsmelder, zoals een zoemer of lamp, aansluiten op de uitvoerrelais **Alarm 1** en **Alarm 2**. De regelaar activeert de storingsmelder als een alarm of waarschuwing wordt gedetecteerd. U kunt het gedrag van de uitgangen wijzigen met Grundfos GO Remote onder **Relaisuitgang 1** en **Relaisuitgang 2**.

#### Standaardinstellingen van de klemmenblokken

| Klemmenblok | Standaardfunctie |
|-------------|------------------|
| Alarm 1     | Alle alarmen     |
| Alarm 2     | Hoog niveau      |

 Draai de schroeven los en verwijder het voorpaneel. Zorg ervoor dat u de kabel tussen het voordeksel en het achterdeksel niet beschadigt.

- 2. Leid de draden door een van de kabelwartels.
- Verbind de draden met de relevante klemmen, afhankelijk van het type storingsmelder. Opmerking: alle draden moeten binnen in de kast worden vastgezet met kabelbinders.
  - NO (Normaal open) en C (Algemeen)

TM07057-

• NC (Normaal gesloten) en C (Algemeen).

#### 4. Bind de draden vast met kabelbinders.

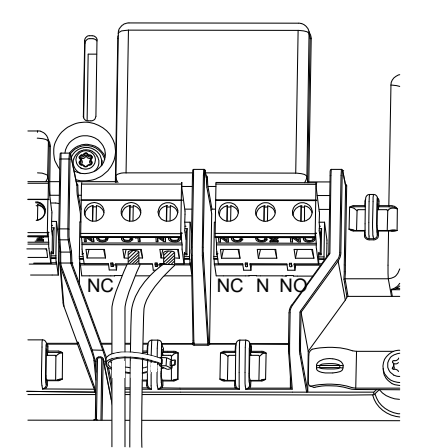

### 3. Het product in bedrijf nemen

#### 3.1 Verbinding maken met Grundfos GO Remote

Voordat het product wordt verbonden met Grundfos GO Remote, moet de Grundfos Go Remote-app worden gedownload naar uw smartphone of tablet. De app wordt gratis aangeboden en is beschikbaar voor iOS- en Android-apparaten.

Open Grundfos GO Remote op uw apparaat. Controleer of 1. Bluetooth is ingeschakeld.

Uw apparaat moet zich binnen het bereik van het product bevinden om een Bluetooth-verbinding tot stand te kunnen brengen

- 2. Druk op de Bluetooth VERBINDEN-toets op Grundfos GO Remote
- Druk op de verbindingstoets op het bedieningspaneel. De 3. blauwe LED boven de verbindingstoets knippert totdat uw apparaat verbonden is. Zodra de verbinding tot stand is gebracht, brandt de LED permanent.

Grundfos GO Remote laadt nu de data voor het product.

#### Gerelateerde informatie

- 3.4 Bluetooth inschakelen op het bedieningspaneel
- 3.5 Bluetooth uitschakelen op het bedieningspaneel

#### 3.2 Opstartwizard op Grundfos GO Remote

Het product is ontworpen voor Bluetooth-communicatie met Grundfos GO Remote.

Nadat u uw product hebt verbonden met Grundfos GO Remote, wordt een opstartwizard weergegeven. Volg de instructies om uw instellingen uit te voeren.

Grundfos GO Remote maakt instelling van functies mogelijk en geeft u toegang tot statusoverzichten, technische productinformatie en actuele bedrijfsparameters.

#### 3.3 Opstartwizard op het bedieningspaneel

Wanneer de regelaar voor het eerst wordt ingeschakeld, leidt een opstartwizard u door de basisinstellingen. U kunt het sensortype en de sensorniveaus selecteren. Voor sommige producten kunt u tevens de nominale pompstroom en het aantal fasen instellen.

Als u een analoge sensor hebt, selecteert u S-1 en stelt u de hoogte van de verschillende niveaus in, van drooglopen tot hoog niveau.

Als u een digitale sensor hebt, selecteert u S-2 en schakelt u het droogloopniveau, het inschakelniveau voor pomp 2, indien beschikbaar, en het hoge niveau in of uit.

Als u instellingen wilt wijzigen, gebruikt u de toetsen Omhoog en Omlaag op het bedieningspaneel.

Gebruik de toets **OK** om elke instelling te bevestigen en naar de volgende instelling te navigeren.

Voer vultoepassingen moet u Grundfos GO Remote gebruiken. Eenheden kunnen alleen worden gewijzigd met Grundfos GO Remote.

| Aanduiding | Beschrijving                                      |
|------------|---------------------------------------------------|
| S-1        | Analoge sensor                                    |
| S-2        | Digitale sensor                                   |
| A          | Nominale stroom (zie het typeplaatje van de pomp) |
| 1Ph        | Eenfase                                           |
| 3Ph        | Driefasen                                         |

#### Gerelateerde informatie

FM070569

6.1 Instelling van het toepassingstype met Grundfos GO Remote

6.22 De opstartwizard starten met het bedieningspaneel

#### 3.4 Bluetooth inschakelen op het bedieningspaneel

Als het Bluetooth-signaal op het bedieningspaneel om welke reden dan ook is uigeschakeld, kunt u geen verbinding maken met Grundfos GO Remote. U moet eerst Bluetooth inschakelen.

- Druk op de verbindingstoets op het bedieningspaneel en houd 1. deze 15 seconden ingedrukt. Wacht tot de blauwe LED oplicht.
- 2 Druk op de Bluetooth VERBINDEN-toets op Grundfos GO Remote.
- 3 Druk op de verbindingstoets op het bedieningspaneel. De blauwe LED boven de verbindingstoets knippert blauw totdat uw apparaat verbonden is Grundfos GO Remote laadt nu de data voor het product.

#### Gerelateerde informatie

#### 3.1 Verbinding maken met Grundfos GO Remote

#### 3.5 Bluetooth uitschakelen op het bedieningspaneel

In sommige installatiegebieden is het niet toegestaan een actief Bluetooth-signaal te hebben tijdens het bedrijf. Na de installatie moet het Bluetooth-signaal handmatig worden uitgeschakeld.

Druk op de verbindingstoets op het bedieningspaneel en houd deze 15 seconden ingedrukt. Wacht tot de blauwe LED wordt uitgeschakeld.

Grundfos GO Remote is niet meer verbonden met het product.

#### Gerelateerde informatie

#### 3.1 Verbinding maken met Grundfos GO Remote

#### 3.6 De IO-klemmen configureren via Grundfos GO Remote

De regelaar is uitgerust met configureerbare ingangs- en uitgangsklemmen. Via Grundfos GO Remote kunt u de klemmen configureren voor verschillende functies, afhankelijk van het apparaat dat is aangesloten op de klemmen.

#### Ga naar Instellingen > LC 231 IO-klemmen. 1.

2 Selecteer de klem die u wilt configureren en volg de instructies op het scherm.

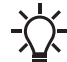

U kunt de namen van de klemmen binnen in de regelaar vinden.

#### Gerelateerde informatie

- 2.2.2 Het voordeksel verwijderen
- 2.3.4 Een niveausensor aansluiten
- 4.5 Klemmen
- 8.7 Code 25 (Onjuiste configuratie)
- 8.21 Code 191 (Hoog waterniveau)
- 8.22 Code 205 (Inconsistentie in niveauschakelaars)

#### 3.7 Het product testen

Als u alle elektrische installaties hebt uitgevoerd en de opstartwizard hebt voltooid, kunt u het systeem testen. Voor toepassingen voor leegmaken:

M073730

- Vul de put met water en controleer of de pomp automatisch wordt gestart op het gedefinieerde niveau.
- Test de droogloopfunctie door de pomp handmatig te starten en wacht totdat de put leeg is gemaakt met de pomp. Controleer of de regelaar een alarm afgeeft en de pomp uitschakelt wanneer het gedefinieerde niveau is bereikt.
- Test de functie voor hoog niveau door de pomp handmatig uit te schakelen en door te gaan met het met water vullen van de put. Controleer of de regelaar een alarm afgeeft wanneer het gedefinieerde niveau is bereikt. Stel de pomp in op Auto en kijk of de pomp wordt in- en uitgeschakeld als het uitschakelniveau is bereikt.

#### Voor toepassingen voor vullen:

- Start door de te vullen tank leeg te maken. Als de tank leeg is en het inschakelniveau is bereikt, moet de pomp worden ingeschakeld. Als de tank vol is en het uitschakelniveau wordt bereikt, moet de pomp worden uitgeschakeld.
- Test de functie voor hoog niveau door de pomp handmatig uit te schakelen en door te gaan met het met water vullen van de tank zonder de pomp. Controleer of de regelaar een alarm afgeeft wanneer het gedefinieerde niveau is bereikt.
- Test de droogloopfunctie door de pomp handmatig te starten en wacht totdat de tank leeg is gemaakt met de pomp. Controleer of de regelaar een alarm afgeeft en de pomp uitschakelt wanneer het gedefinieerde niveau is bereikt. Als de pomp in een put is geplaatst, is deze test wellicht niet mogelijk omdat de pomp de put niet kan leegpompen. U kunt ook de droogloopschakelaar activeren om een droogloopsituatie te simuleren. Hetzelfde kan worden gedaan met een drukniveausensor.

#### 4. Productintroductie

#### 4.1 Productbeschrijving

De niveauregelaar schakelt de pomp in en uit op basis van het vloeistofniveau dat door vlotterschakelaars of een druksensor wordt gemeten. Wanneer het inschakelniveau is bereikt, wordt de pomp ingeschakeld, en wanneer het vloeistofniveau is verlaagd tot aan het uitschakelniveau, wordt de pomp uitgeschakeld door de regelaar. Er verschijnt een alarmmelding bij hoogwaterniveau in de tank, sensorstoring enz.

Basisinstellingen worden geconfigureerd via het bdieningspaneel en geavanceerde instellingen worden geconfigureerd met Grundfos GO Remote. Bovendien kunt u belangrijke bedrijfsparameters uitlezen met Grundfos GO Remote.

#### 4.2 Beoogd gebruik

Het product is ontworpen voor het regelen van een of twee pompen.

Het product kan voor twee doelen worden geconfigureerd: het leegmaken van een afvalwaterput of het vullen van een put of tank. Het product kan worden gebruikt voor netwerkpompstations, hoofdpompstations, commerciële gebouwen en gemeentelijke systemen.

Volg de lokale voorschriften als het product wordt gebruikt in een omgeving met explosiegevaar. Maak, indien vereist, gebruik van extra apparatuur.

Het product mag niet worden blootgesteld aan agressieve oplossmiddelen of oliehoudende vloeistoffen.

#### 4.3 Kenmerken

De regelaar biedt onder andere de volgende functies:

- handmatige en automatische regeling van de pomp
- Bluetooth-koppeling met Grundfos GO Remote
- bedrijfsindicatie, zoals voeding ingeschakeld en pomp actief
- alarm- en waarschuwingsindicatie, zoals ontbrekende voedingsfase en hoog waterniveau
- bescherming tegen motor- en fasestoringen
- instelling van uitschakelvertragingen die overeenkomen met de daadwerkelijke bedrijfsomstandigheden.

#### 4.4 Toepassingstypen

U kunt kiezen tussen twee toepassingstypen:

- Leeg
- Vullen.

U kunt het toepassingstype instellen met Grundfos GO Remote.

#### Leegmaken

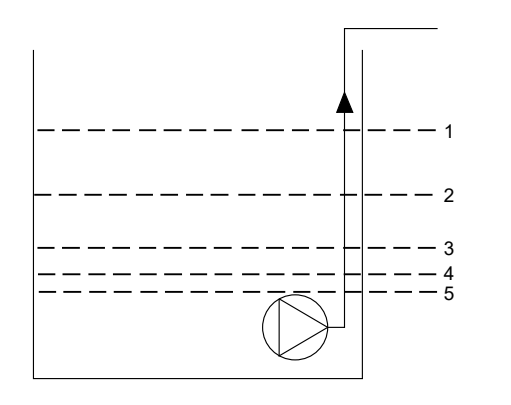

| Pos. | Beschrijving |
|------|--------------|
|------|--------------|

| 1 | Hoog niveau                                |
|---|--------------------------------------------|
| 2 | Niet in gebruik                            |
| 3 | Startniveau P1: inschakelniveau van pomp 1 |
| 4 | Stopniveau                                 |
| 5 | Droogloopniveau                            |
|   |                                            |

De pomp wordt ingeschakeld om de tank of put leeg te pompen als **Startniveau P1** wordt bereikt.

De pomp wordt uitgeschakeld als het vloeistofniveau daalt tot **Stopniveau**.

Als de instroom van vloeistof de capaciteit van de geïnstalleerde pomp overschrijdt, stijgt het niveau in de tank of put. Uiteindelijk registreert de **Hoog niveau** sensor een hoog vloeistofniveau in de tank of put. Als de sensor is ingesteld, kan het signaal van de **Hoog niveau** sensor worden gebruikt om een uitgangrelais te activeren dat dan kan worden gebruikt om een visueel of akoestisch alarm af te geven of een signaal te verzenden naar een SCADA-systeem.

Als de pomp in werking is en het vloeistofniveau in de tank of put tot onder het droogloopniveau daalt, wordt de pomp uitgeschakeld door de droogloopbeveiliging om ervoor te zorgen dat de pomp geen mechanische schade oploopt.

#### Vullen

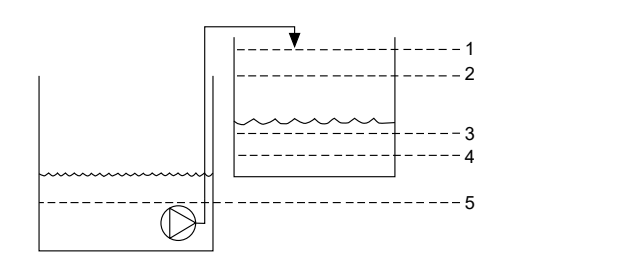

| Aanduiding | Beschrijving                               |
|------------|--------------------------------------------|
| 1          | Hoog niveau                                |
| 2          | Stopniveau                                 |
| 3          | Startniveau P1: inschakelniveau van pomp 1 |
| 4          | Niet in gebruik                            |
| 5          | Droogloopniveau                            |

In de vultoepassing wordt de pomp geïnstalleerd in een tank of put waar de vloeistof uit kan worden gepompt. De vloeistof wordt in een tweede tank gepompt waarin de niveausensoren zijn geïnstalleerd.

-M073733

De pomp wordt ingeschakeld om de tweede tank te vullen als **Startniveau P1** wordt bereikt.

De pomp wordt uitgeschakeld als het vloeistofniveau **Stopniveau** bereikt.

Als de pomp om welke reden dan ook niet wordt uitgeschakeld bij **Stopniveau** en het vloeistofniveau blijft stijgen, wordt dit uiteindelijk geregistreerd door de **Hoog niveau** sensor. Als de sensor is ingesteld, kan het signaal van de **Hoog niveau** sensor worden gebruikt om een uitgangrelais te activeren dat dan kan worden gebruikt om een visueel of akoestisch alarm af te geven of een signaal te verzenden naar een SCADA-systeem via een communicatie-interface.

Als de pomp in werking is en het vloeistofniveau in de tank tot onder het droogloopniveau daalt, wordt de pomp uitgeschakeld door de droogloopbeveiliging om ervoor te zorgen dat de pomp niet beschadigd raakt.

#### Gerelateerde informatie

6.1 Instelling van het toepassingstype met Grundfos GO Remote

6.14.1 Automatisch bedrijf

#### 4.5 Klemmen

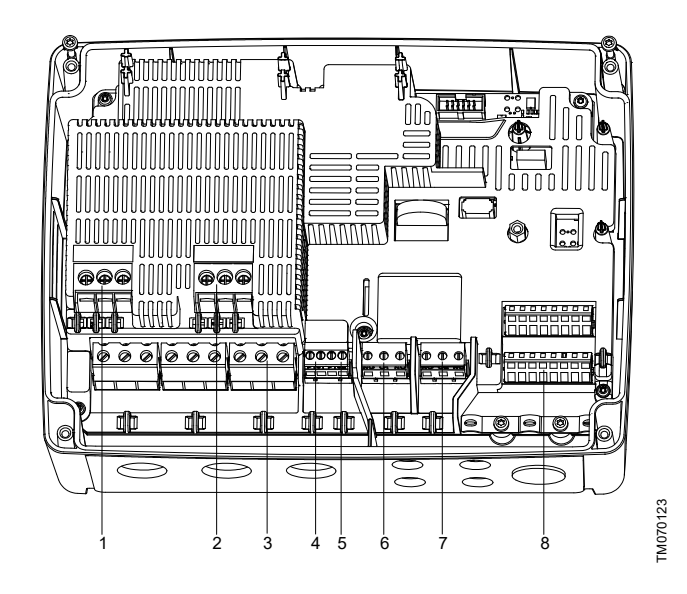

| Pos. | Beschrijving                                                         |
|------|----------------------------------------------------------------------|
| 1    | Contactor voor pomp 1                                                |
| 2    | Niet in gebruik                                                      |
| 3    | Klemmenblok voor voeding                                             |
| 4    | Klemmenblok voor temperatuur- en vochtbeschermingssensor voor pomp 1 |
| 5    | Niet in gebruik                                                      |
| 6    | Alarm 1                                                              |
| 7    | Alarm 2                                                              |
| 8    | Analoge en digitale ingangen en uitgangen.                           |

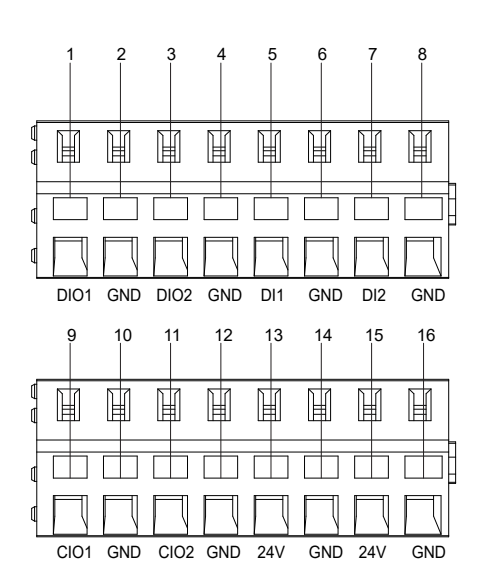

Maak verbinding met Grundfos GO Remote om te zien welke opties beschikbaar zijn voor de ingangs- en uitgangsklemmen.

| Pos. | Beschrijving                               |
|------|--------------------------------------------|
| 1    | Digitale ingang/uitgang 1, configureerbaar |
| 2    | GND                                        |
| 3    | Digitale ingang/uitgang 2, configureerbaar |
| 4    | GND                                        |
| 5    | Digitale ingang 1                          |
| 6    | GND                                        |
| 7    | Digitale ingang 2                          |
| 8    | GND                                        |
| 9    | Configureerbare ingang/uitgang 1           |
| 10   | GND                                        |
| 11   | Configureerbare ingang/uitgang 2           |
| 12   | GND                                        |
| 13   | Voedingsspanning, 24 V, max. 200 mA        |
| 14   | GND                                        |
| 15   | Voedingsspanning, 24 V, max. 200 mA        |
| 16   | GND                                        |
|      |                                            |

#### Gerelateerde informatie

3.6 De IO-klemmen configureren via Grundfos GO Remote

#### 4.6 Identificatie

#### 4.6.1 Typeplaatje

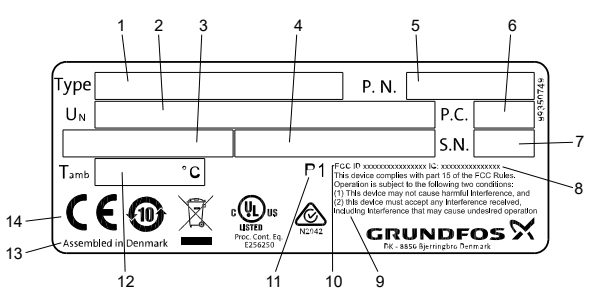

TM072267

| Pos.                            | Beschrijving                                |  |  |
|---------------------------------|---------------------------------------------|--|--|
| 1                               | Productnaam                                 |  |  |
| 2                               | Voedingsspanning                            |  |  |
| 3                               | Maximale stroom, UL                         |  |  |
| 4                               | Maximale stroom, IEC                        |  |  |
| 5                               | Versienummer en materiaalnummer             |  |  |
| 6                               | Productiecode (jaar en week)                |  |  |
| 7                               | Serienummer                                 |  |  |
| 8                               | IC, uitsluitend voor UL-uitvoeringen        |  |  |
| 9                               | FCC-tekst, uitsluitend voor UL-uitvoeringen |  |  |
| 10                              | FCC-id, uitsluitend voor UL-uitvoeringen    |  |  |
| 11                              | Fabriekscode                                |  |  |
| 12                              | Minimale en maximale omgevingstemperatuur   |  |  |
| 13                              | Productielocatie                            |  |  |
| 14                              | Keurmerken en goedkeuringen                 |  |  |
| 4.6.2 Ty                        | /pecodering voor LC 231                     |  |  |
| Voorbeeld I C 231 2x 1-9 DOI PI |                                             |  |  |

| Voorbeeld |      | LC 231                          | 2x | 1-9 | DOL | ΡI |  |  |
|-----------|------|---------------------------------|----|-----|-----|----|--|--|
| Pos.      |      | 1                               | 2  | 3   | 4   | 5  |  |  |
|           |      |                                 |    |     |     |    |  |  |
| Pos.      | Bes  | Beschrijving                    |    |     |     |    |  |  |
| 4         | Тур  | Туре:                           |    |     |     |    |  |  |
| 1         | •    | LC 231: versie voor wandmontage |    |     |     |    |  |  |
| 2         | Aan  | Aantal ondersteunde pompen      |    |     |     |    |  |  |
| 3         | Stro | Stroombereik van pomp [A].      |    |     |     |    |  |  |
| 4         | Insc | hakelmethode:                   |    |     |     |    |  |  |
| 4         |      |                                 |    |     |     |    |  |  |

| 5 | Paneeltype:             |  |  |  |
|---|-------------------------|--|--|--|
| 5 | PI: Kunststof behuizing |  |  |  |
|   |                         |  |  |  |

DOL: direct online

•

#### 4.7 Ondersteunde communicatie-interfacemodules en protocollen

De volgende Grundfos communicatie-interfacemodules kunnen worden toegevoegd aan het product.

| Communicatie-interfacemodule | Protocol                          |  |
|------------------------------|-----------------------------------|--|
| CIM 050                      | GENIbus                           |  |
| CIM 150                      | PROFIBUS DP                       |  |
| CIM 200                      | Modbus RTU                        |  |
| CIM 260                      | 3G/4G                             |  |
| CIM 270                      | GRM                               |  |
| CIM 280                      | Grundfos iSolution Cloud<br>(GiC) |  |
|                              | Modbus TCP                        |  |
| CIM 500                      | PROFINET IO                       |  |
|                              | GRM IP                            |  |

#### Gerelateerde informatie

2.2.5 Een communicatie-interfacemodule installeren

### 5. Regelfuncties

#### 5.1 Bedieningspaneel

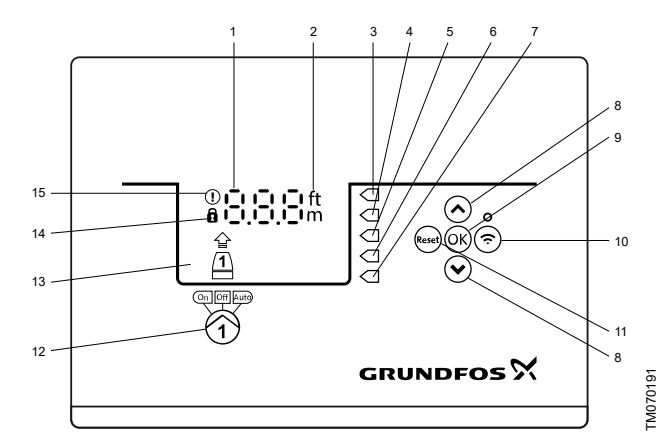

| Pos. | Symbool     | Beschrijving                                                                                                    |  |
|------|-------------|----------------------------------------------------------------------------------------------------|--|
| 1    | 8.8.8       | Display                                                                                                    |  |
| 2    | ft<br>m     | Eenheden                                                                                                    |  |
| 3    |             | Hoog niveau                                                                                                    |  |
| 4    |             | Niet in gebruik                                                                                                    |  |
| 5    |             | Inschakelniveau                                                                                                    |  |
| 6    | $\Box$      | Uitschakelniveau                                                                                                    |  |
| 7    |             | Droogloopniveau                                                                                                    |  |
|      |             | Toetsen Omhoog/Omlaag:                                                                                                    |  |
| 8    | *<br>*      | <ul> <li>Druk op deze toetsen om te navigeren<br/>tussen submenu's of om de instellingen<br/>voor de waarden te wijzigen.</li> </ul>                |  |
|      |             | Toets OK:                                                                                                    |  |
| 9    | OK          | <ul> <li>Druk op deze toets om gewijzigde<br/>waarden op te slaan.</li> </ul>                                                                       |  |
| 10   | Ċ           | Verbindingstoets:                                                                                                    |  |
|      |             | <ul> <li>Druk op deze toets om de regelaar te<br/>verbinden met Grundfos GO Remote via<br/>Bluetooth.</li> </ul>                                    |  |
|      |             | Toets <b>Reset</b> :                                                                                                    |  |
| 11   | Reset       | • Druk op deze toets tijdens het opstarten<br>om instellingen te resetten en opnieuw te<br>beginnen of om een alarm of<br>waarschuwing te resetten. |  |
|      |             | Bedrijfsmodus voor de pomp:                                                                                                    |  |
| 12   | On Off Auto | On: De pomp is handmatig ingeschakeld.                                                                                                    |  |
|      |             | • Off: De pomp is handmatig uitgeschakeld.                                                                                                    |  |
|      |             | Auto: De pomp werkt automatisch op<br>basis van de instellingen.                                                                                    |  |
| 13   | Display     | Het display geeft de pompstatus aan.                                                                                                    |  |
|      |             | Vergrendelingssymbool:                                                                                                    |  |
| 14   | 0           | Als het symbool oplicht, is de regelaar vergrendeld en kunnen geen wijzigingen worden aangebracht.                                                  |  |
|      |             | Alarm- en waarschuwingssymbool:                                                                                                    |  |
| 15   |             | Rood: Alarm                                                                                                    |  |
|      | $\smile$    | Geel: Waarschuwing                                                                                                    |  |

De regelaar maakt handmatige instelling en bewaking van het systeem mogelijk.

#### 6. Het product instellen

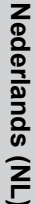

Zorg dat alle instellingen worden uitgevoerd aan de hand van de vereisten van de pomp en het systeem om

storingen te vermijden.

#### 6.1 Instelling van het toepassingstype met Grundfos GO Remote

- Ga naar Instellingen > Niveauregeling > Applicatietype. 1.
- 2 Selecteer het type.
  - Leeg
  - Vullen

#### Gerelateerde informatie

- 3.3 Opstartwizard op het bedieningspaneel
- 4.4 Toepassingstypen

#### 6.2 Het sensortype instellen

#### 6.2.1 Het sensortype instellen met Grundfos GO Remote

- 1. Ga naar Instellingen > Niveauregeling > Sensortype.
- 2. Selecteer het type.
  - Analoge sensoren
  - · Digitale sensoren

#### 6.2.2 Het sensortype instellen via het bedieningspaneel

- Druk op OK en houd deze ingedrukt totdat S-1 of S-2 begint te 1. knipperen.
- 2 Selecteer het sensortype met de toetsen Omhoog en Omlaag.
  - · S-1: Analoge sensoren
  - S-2: Digitale sensoren.
- 3 Druk op **OK** om de instelling te bevestigen.
- 4. Blijf op OK drukken om alle overige instellingen te bevestigen en de instelling af te sluiten.

#### 6.3 Het inschakelniveau instellen

#### 6.3.1 Het inschakelniveau instellen met Grundfos GO Remote De instellingen gelden voor analoge sensoren. Voor digitale sensoren wordt de instelling automatisch geactiveerd.

- Ga naar Instellingen > Niveauregeling > Startniveau P1. 1.
- 2. Stel het inschakelniveau in voor pomp 1.

#### 6.3.2 Het inschakelniveau instellen via het bedieningspaneel

De instellingen gelden voor analoge sensoren. Voor digitale sensoren wordt de instelling automatisch geactiveerd.

- Druk op **OK** en houd deze ingedrukt totdat het display en de 1 drooglooptoets beginnen te knipperen.
- Blijf op OK drukken totdat het signaallampje voor het 2. inschakelniveau voor pomp 1 begint te knipperen.

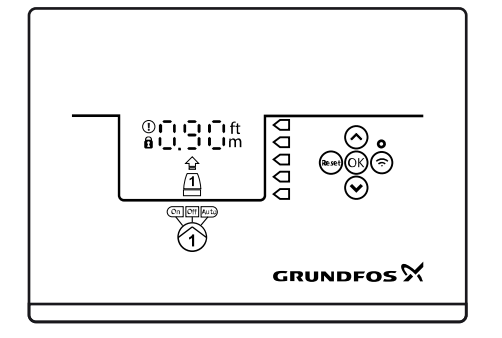

- Stel het inschakelniveau in voor pomp 1 met de toetsen 3. Omhoog en Omlaag.
- Blijf op OK drukken totdat het display stopt met knipperen. 4 De instellingen zijn nu opgeslagen.

#### 6.4 Het uitschakelniveau instellen

#### 6.4.1 Het uitschakelniveau instellen met Grundfos GO Remote

De instellingen gelden voor analoge sensoren. Voor digitale sensoren wordt de instelling automatisch geactiveerd.

- Ga naar Instellingen > Niveauregeling > Stopniveau 1.
- Stel het uitschakelniveau in. 2

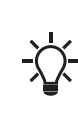

Als u hetzelfde niveau gebruikt voor in- en uitschakelen, moet u niet vergeten een uitschakelvertraging in te stellen. Hiermee wordt voorkomen dat de pomp te vaak wordt in- en uitgeschakeld.

#### 6.4.2 Het uitschakelniveau instellen via het bedieningspaneel

De instellingen gelden voor analoge sensoren. Voor digitale sensoren wordt de instelling automatisch geactiveerd.

- Druk op **OK** en houd deze ingedrukt totdat het display begint 1 met knipperen
- 2. Druk eenmaal OK op.

Het huidige uitschakelniveau wordt aangegeven op het display.

- 3 Stel het uitschakelniveau in met de toetsen Omhoog en Omlaag.
- 4. Blijf op **OK** drukken om alle andere instellingen te bevestigen en de instelling af te sluiten.

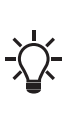

Als u hetzelfde niveau gebruikt voor in- en uitschakelen, moet u niet vergeten een uitschakelvertraging in te stellen. Hiermee wordt voorkomen dat de pomp te vaak wordt in- en uitgeschakeld.

#### 6.5 Het hoge niveau instellen

6.5.1 Het hoge niveau instellen met Grundfos GO Remote Voor analoge sensoren:

- 1. Ga naar Instellingen > Niveauregeling > Hoog niveau.
- 2. stel het hoge niveau in.

Voor digitale sensoren:

- Ga naar Instellingen > > LC 231 IO terminals 1
- Selecteer welke klem u wilt configureren. 2.

#### 6.5.2 Het hoge niveau instellen via het bedieningspaneel

De instellingen gelden voor analoge sensoren.

- Druk op OK en houd deze ingedrukt totdat het display begint 1. met knipperen.
- Druk viermaal op OK. Het huidige hoge niveau wordt 2 aangegeven op het display.
- Stel het hoge niveau in met de toetsen Omhoog en Omlaag. 3.
- Schakel de instelling in of uit voor digitale sensoren.
- Druk eenmaal op **OK** om de instelling te voltooien. 1.

#### 6.6 Uitschakelvertraging

De uitschakelvertraging is de tijdsduur tussen het bereiken van het uitschakelniveau en de daadwerkelijke uitschakeling van de pomp. De uitschakelvertraging vermindert waterslag in het geval van een lange inlaatleiding.

U kunt een uitschakelvertraging instellen in het instellingenmenu T\_01.

#### 6.6.1 De uitschakelvertraging instellen met Grundfos GO Remote

- Selecteer Instellingen > Niveauregeling > Stop vertraging > 1. Status
- 2. Selecteer Stop vertragingstijd.
- Stel Stop vertragingstijd in. 3

M072127

### 6.7 Inschakelvertraging

Met deze functie kan het inschakelen van de pomp worden vertraagd na inschakeling van de voedingsspanning. Het doel is storingen in het stroomnet te voorkomen die zouden kunnen optreden als meerdere pompen onmiddellijk worden ingeschakeld na inschakeling van de voedingsspanning.

#### 6.7.1 De inschakelvertraging instellen met Grundfos GO Remote

- 1. Ga naar Instellingen > Inschakelvertraging.
- 2. Stel de functie in op Ingeschakeld.
- 3. Stel de tijdsvertraging in.

### 6.8 Droogloopbeveiliging

Als de pomp in werking is en het vloeistofniveau in de tank of put tot onder het droogloopniveau daalt, wordt de pomp uitgeschakeld door de droogloopbeveiliging om ervoor te zorgen dat de pomp niet beschadigd raakt.

De droogloopbeveiliging is afhankelijk van een terugkoppelsignaal van een niveausensor die in de tank of put is geïnstalleerd.

### 6.8.1 Het droogloopniveau instellen met Grundfos GO Remote

- 1. Ga naar Instellingen > Niveauregeling > Droogloopniveau.
- 2. Stel het droogloopniveau in.

Het droogloopniveau moet worden ingesteld op een waarde die waarborgt dat de pomp niet beschadigd raakt door drooglopen. Het specifieke niveau is afhankelijk van het geïnstalleerde pomptype. Zie de installatie- en bedieningsinstructies voor het product.

### 6.8.2 Het droogloopniveau instellen via het bedieningspaneel

- 1. Druk op **OK** en houd deze ingedrukt totdat het display begint met knipperen.
- 2. Stel het droogloopniveau in met de toetsen **Omhoog** en **Omlaag**.
- 3. Blijf op **OK** drukken om alle overige instellingen te bevestigen en de instelling af te sluiten.

## 6.9 Dezelfde niveauschakelaar gebruiken voor het in- en uitschakelniveau

- 1. Stel één digitale ingang in op **Start pomp 1** of **Stop**. Alle andere digitale ingangen moeten worden uitgeschakeld.
- Stel een uitschakelvertraging in. Hiermee wordt voorkomen dat de pomp te vaak wordt in- en uitgeschakeld.

### 6.10 Vastloopbeveiliging

Deze functie voor **Anti-blokkeer** voorkomt dat een pomp wordt gesmoord of vastloopt ten gevolge van de vorming van afzettingen. **Anti-blokkeer** wordt gebruikt in putten die al heel lang geen inlaatdebiet hebben gehad. De functie voor **Anti-blokkeer** zorgt ervoor dat de pomp zo vaak wordt ingeschakeld als is ingesteld in **Anti-blokkeer > Interval**. De pomp is in bedrijf gedurende het aantal seconden dat door de gebruiker is aangegeven.

#### 6.10.1 De functie "Vastloopbeveiliging" instellen met Grundfos GO Remote

- 1. Ga naar Instellingen > Anti-blokkeer.
- 2. Stel de functie in op Ingeschakeld.
- 3. Stel het tijdsinterval in.
- 4. Stel de bedrijfstijd in.

### 6.11 Signaaldetectietijd

De signaaldetectietijd is de minimale tijd die een niveau actief moet zijn voordat de regelaar een actie initieert zoals het in- of uitschakelen van een pomp.

#### 6.11.1 De signaaldetectietijd instellen met Grundfos GO Remote

1. Ga naar Instellingen > Niveauregeling > Signaal detectie tijd.

2. Stel de signaaldetectietijd in.

#### 6.12 Het maximale aantal inschakelingen instellen met Grundfos GO Remote

Als de pomp is vastgelopen vanwege de ophoping van afzettingen, wordt deze automatisch uitgeschakeld vanwege oververhitting, op voorwaarde dat de motorbeveiliging is ingesteld. Zodra de motor is afgekoeld zal de regelaar zonder succes proberen de pomp opnieuw in te schakelen, waarna dit scenario wordt herhaald. Om dit te voorkomen, is het mogelijk een maximaal aantal inschakelpogingen binnen een bepaald interval in te stellen.

### 1. Ga naar Instellingen > Max. aantal keren heropstarten.

- 2. Schakel de functie in.
- 3. Stel het interval in waarin het toegestane aantal inschakelpogingen moet worden geteld.
- 4. Stel het maximale aantal inschakelpogingen voor een pomp in dat gedurende het ingestelde interval is toegestaan.

### Gerelateerde informatie

- 6.15.4 De motorbeveiliging instellen met Grundfos GO Remote
- 6.15.1 Oververhittingsbeveiliging
- 6.15.2 Beveiliging tegen overbelasting

8.3 Code 4 (Motor te vaak opnieuw ingeschakeld)

#### 6.13 Het service-interval instellen met Grundfos GO Remote

U kunt een tijd instellen in Grundfos GO Remote om een herinnering te krijgen dat onderhoud op de pomp moet worden uitgevoerd wanneer deze tijd aanbreekt.

- 1. Ga naar Instellingen > Service > Toestand
- 2. Selecteer Inschakelen en druk op OK.
- 3. Selecteer de pomp.
- 4. Voer het aantal uren tot aan de volgende servicebeurt in en druk op **OK**.

### 6.14 Het product bedienen

### 6.14.1 Automatisch bedrijf

In de automatische bedrijfsmodus schakelt de regelaar de pomp in en uit op basis van de signalen die worden ontvangen van de aangesloten niveausensoren en de overeenkomstige niveauinstellingen binnen de regelaar.

### Gerelateerde informatie

4.4 Toepassingstypen

### 6.14.2 Handmatige bediening

- 6.14.2.1 De pomp handmatig in- en uitschakelen met Grundfos GO Remote
- 1. Ga naar Instellingen > Besturing, pomp 1.
- 2. Start de pomp door Aan te selecteren en op OK te drukken.
- 3. Start de pomp door **Uit** te selecteren en op **OK** te drukken.

### Gerelateerde informatie

## 6.14.2.3 Kiezen wat de pomp moet doen na handmatige inschakeling

#### 6.14.2.2 De pomp handmatig in- en uitschakelen met het bedieningspaneel

- U kunt een pomp handmatig inschakelen door op de toets **Pomp** te drukken en deze ingedrukt te houden totdat de pomp wordt ingeschakeld. Het signaallampje **On** gaat branden als de pomp werkt in de handmatige modus.
- Schakel de pomp uit door op de toets **Pomp** te drukken. Het signaallampje **Off** brandt wanneer de pomp is uitgeschakeld.

#### Gerelateerde informatie

## 6.14.2.3 Kiezen wat de pomp moet doen na handmatige inschakeling

#### 6.14.2.3 Kiezen wat de pomp moet doen na handmatige inschakeling

Het volgende kan worden geconfigureerd:

#### Automatisch terugsturen

Hier selecteert u of de pomp automatisch moet terugkeren naar een gedefinieerde bedrijfsmodus als de handmatige inschakeling is beëindigd.

Terug naar

Hier selecteert u of de pomp moet terugkeren naar de automatische bedrijfsmodus of moet worden uitgschakeld als de handmatige inschakeling is beëindigd en **Automatisch terugsturen** is ingeschakeld.

#### Geforceerde starttijd

Hier stelt u in hoe lang de pomp moet werken in de handmatige bedrijfsmodus.

- 1. Ga naar Instellingen > Handmatig starten.
- 2. Selecteer Automatisch terugsturen en kies een van de volgende opties:
  - Uitgeschakeld
  - · Ingeschakeld.
- 3. Ga één stap terug in het menu en selecteer Terug naar.
- 4. Kies één van de volgende opties:
  - Automatisch
  - Uit.
- 5. Ga één stap terug in het menu en selecteer **Geforceerde** starttijd.
- 6. Stel in hoe lang de pomp moet werken in de handmatige bedrijfsmodus.

#### Gerelateerde informatie

6.14.2.2 De pomp handmatig in- en uitschakelen met het bedieningspaneel

6.14.2.1 De pomp handmatig in- en uitschakelen met Grundfos GO Remote

#### 6.15 Motorbeveiliging

Zorg dat alle instellingen worden uitgevoerd aan de hand van de vereisten van de pomp en het systeem om storingen te vermijden.

#### 6.15.1 Oververhittingsbeveiliging

De regelaar biedt thermische beveiliging voor de aangesloten motoren. Er kunnen twee typen sensoren voor thermische beveiliging worden aangesloten op de regelaar: een PTC-sensor (analoog) en een thermische schakelaar (digitaal).

Onder normale bedrijfsomstandigheden werkt de sensor als kortsluitvoorziening, maar als de temperatuurlimiet is bereikt, wordt deze geopend en krijgt de regelaar een signaal dat de temperatuur te hoog is, waarna de pomp wordt uitgeschakeld. Als de temperatuur weer is gedaald tot het niveau waarop de sensor is geactiveerd, wordt de normale bedrijfstoestand van de pomp hersteld. Het is niet mogelijk de pomp handmatig in te schakelen zolang de temperatuur te hoog is.

#### Gerelateerde informatie

6.12 Het maximale aantal inschakelingen instellen met Grundfos GO Remote

6.15.4 De motorbeveiliging instellen met Grundfos GO Remote

8.12 Code 69 (Temperatuur van wikkelingen te hoog)

#### 6.15.2 Beveiliging tegen overbelasting

De pomp wordt beveiligd via interne, softwarematig geregelde motorbeveiliging.

#### Gerelateerde informatie

## 6.12 Het maximale aantal inschakelingen instellen met Grundfos GO Remote

#### 6.15.4 De motorbeveiliging instellen met Grundfos GO Remote

#### 8.9 Code 48 (Motor is overbelast)

#### 6.15.3 Bescherming tegen vocht

Als een vochtsensor in serie is geschakeld met de temperatuursensor, moet de regelaar weten hoe kan worden bepaald of de temperatuur te hoog is of er vochtvorming is opgetreden in de pomp. Als de temperatuur te hoog is, gaat de temperatuursensor normaal gesproken terug naar de normale stand zodra de temperatuur weer tot onder het activeringsniveau is gedaald. Als er sprake is van vochtvorming in de pomp, houdt de vochtsensor de serieschakeling open totdat de pomp is geopend en er onderhoud is uitgevoerd.

Als u wilt bepalen welke sensor actief is geweest, moet een **afkoeltijd** worden ingevoerd. Dit is de tijd die normaal gesproken verstrijkt totdat de temperatuur voldoende is gedaald om de temperatuursensor terug te laten keren naar de normale stand. Als de **afkoeltijd** wordt overschreden, gaat de regelaar ervan uit dat er vochtvorming is opgetreden in de pomp en wordt een vochtalarm verzonden.

#### Gerelateerde informatie

6.15.4 De motorbeveiliging instellen met Grundfos GO Remote

#### 6.15.4 De motorbeveiliging instellen met Grundfos GO Remote

U kunt de stroom-, temperatuur- en vochtbeveiliging instellen via een installatiewizard.

- 1. Ga naar Instellingen > Motorbeveiliging pomp 1.
- 2. Volg de wizard op het scherm om het volgende in te stellen:
  - Nominale pompstroom
  - Uitschakel IEC klasse
  - Pompverbinding
  - Oververhittingsbeveiliging.

#### Gerelateerde informatie

2.3.3 De pompkabels en voedingskabels aansluiten

6.12 Het maximale aantal inschakelingen instellen met Grundfos GO Remote

- 6.15.1 Oververhittingsbeveiliging
- 6.15.2 Beveiliging tegen overbelasting
- 6.15.3 Bescherming tegen vocht
- 6.15.5 Uitschakelklasse
- 8.10 Code 51 (Geblokkeerd)
- 8.23 Code 220 (Contactor versleten)

#### 6.15.5 Uitschakelklasse

De uitschakelvertraging geeft de maximale tijdsduur aan gedurende welke de overbelasting mag bestaan binnen een periode van 0,1 tot 30 seconden.

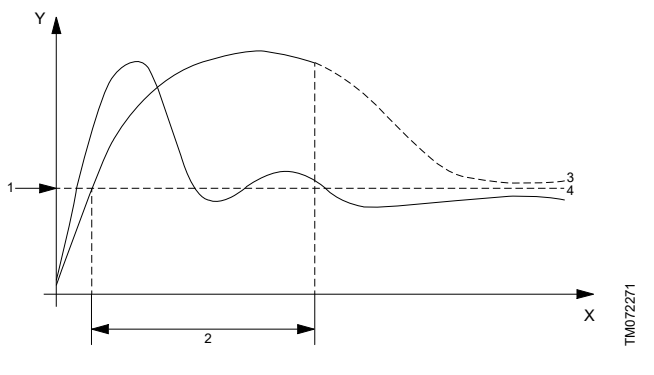

Curven voor uitschakelklasse "P

| Pos. | Beschrijving                         |
|------|--------------------------------------|
| Y    | Stroom                               |
| Х    | Tijd                                 |
| 1    | Nominale motorstroom                 |
| 2    | Uitschakelvertraging van 10 seconden |
| 3    | Curve met uitschakeling              |
| 4    | Curve zonder uitschakeling           |

Een pomp moet na 10 seconden worden uitgeschakeld omdat de nominale stroom is overschreden.

- 1. Selecteer de uitschakelklasse.
- 2. Stel de overbelastingsgrenswaarde in op 10 A. De nominale motorstroom staat vermeld op het typeplaatje.

Zie positie 3, curve met uitschakeling. LC 231 schakelt de pomp uit omdat de inschakeltijd van de pomp meer dan 10 seconden bedraagt en de stroom hoger is dan 10 A.

Zie positie 4, curve zonder uitschakeling. Tijdens de inschakeling van de pomp overschrijdt de inschakelstroom slechts kort 10 A en wordt de pomp niet uitgeschakeld.

Opmerking: de curven zijn voorbeelden en kunnen niet worden gebruikt voor het uitlezen van waarden.

#### IEC-uitschakelcurven

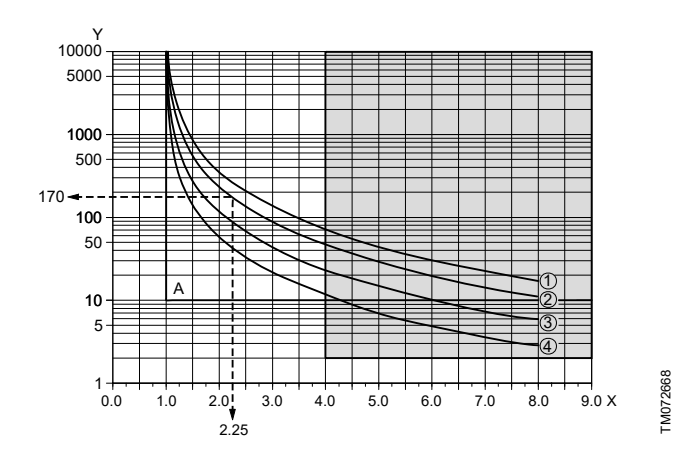

| Pos. | Beschrijving            |
|------|-------------------------|
| Y    | Tijd [s]                |
| Х    | x I <sub>nominaal</sub> |
| A    | Klasse "p"              |
| 1    | Klasse 30               |
| 1    | Klasse 20               |
| 3    | Klasse 10               |
| 4    | Klasse 5                |

#### Voorbeeld:

- 1. Stel de IEC-uitschakelklasse in op klasse 20.
- 2. Stel de overbelastingsgrenswaarde in op 10 A. De nominale motorstroom staat vermeld op het typeplaatje.

Bij een motorstroom van 22,5 A (10 x 2,25), moet een pomp na circa 170 seconden worden uitgeschakeld. Naast de IEC-uitschakelcurven is een vaste 4 x I<sub>nominaal</sub> na 2 seconden geïmplementeerd om met name kleine motoren tegen oververhitting te beschermen (zie grijze gebied op tekening).

#### Contactorstroombeveiliging (CCP)

Naast de IEC-uitschakelklasse is een CCP-uitschakelklasse (Contactorstroombeveiliging) geïmplementeerd om de interne contactors in het product tegen oververhitting te beschermen.

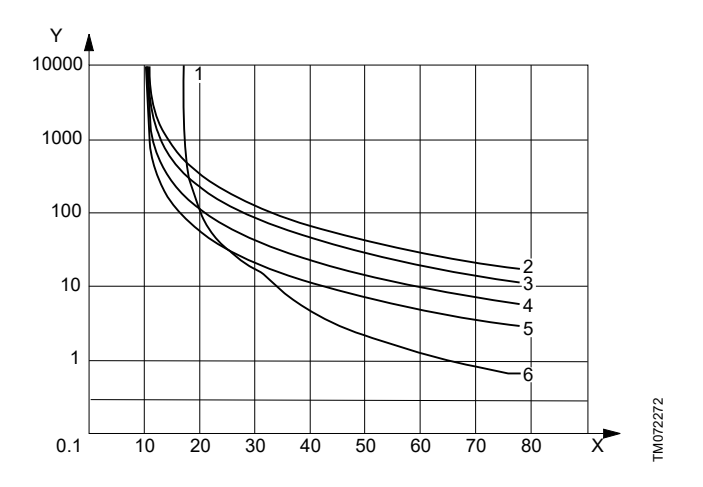

| Pos. | Beschrijving         |
|------|----------------------|
| Y    | Uitschakeltijd [sec] |
| Х    | Stroom [A]           |
| 1    | ССР                  |
| 2    | Klasse 30            |
| 3    | Klasse 20            |
| 4    | Klasse 10            |
| 5    | Klasse 5             |
| 6    | CCP + Klasse 20      |
|      |                      |

Stroomsterkte bij vollast is ingesteld op 10 [A] en uitschakelklasse 20 is geselecteerd.

- Overbelasting van de motor. Als de motor wordt overbelast met 15 [A], duurt het ongeveer 800 seconden om de motorbeveiliging te activeren als uitschakelklasse 20 is geselecteerd.
- De pomp is geblokkeerd. Als de pomp is geblokkeerd en de motor een stroomsterkte bij geblokkeerde rotor heeft gespecificeerd van 65 [A], duurt het ongeveer 1 seconde om de motorbeveiliging te activeren vanwege de contactorstroombeveiliging.

#### De contactor is versleten

De LC 231 heeft een slijtageteller voor de contactor(s) die is gebaseerd op de werkelijke stroom als de motor wordt uitgeschakeld door de beveiligingsfunctie.

Als 90% van de geschatte slijtage voor de contactor is bereikt, wordt waarschuwingscode 220 weergegeven op het bedieningspaneel. In Grundfos GO Remote verschijnt de waarschuwing **Slijtage schakelaar**.

Als 100% van de geschatte slijtage voor de contactor is bereikt, wordt waarschuwingscode 220 **Slijtage schakelaar** weergegeven op het bedieningspaneel en kan de regelaar de pompen niet inschakelen.

#### De pomp is geblokkeerd

Om te voorkomen dat de contactor te snel verslijt als de pomp is geblokkeerd, wordt een maximaal aantal inschakelingen toegestaan door de regelaar. **Maximaal aantal inschakelingen bij geblokkeerde motor** kan worden ingesteld op een waarde van 1 tot 3 via Grundfos GO Remote. Geactiveerd door de CCP-curve. De alarmcode 51 wordt weergegeven op het bedieningspaneel. In Grundfos GO Remote verschijnt het alarm **Geblokkeerd**.

Als de motor het maximale aantal inschakelingen heeft bereikt, variërend van 1 tot 3, vanwege een geblokkeerde motor, is het mogelijk de storing maximaal 3 keer handmatig te resetten. Daarna wacht de LC 231 24 uur voordat opnieuw wordt geprobeerd de motor in te schakelen. U kunt ook de hoofdvoeding naar de LC 231 gedurende minimaal 30 seconden uitschakelen om de alarmen te verwijderen.

Een blokkeringsalarm wordt gewoonlijk geactiveerd als de motor wordt ingeschakeld en deze wordt uitgeschakeld door de inschakelstroom. Het maximale aantal toegestane blokkades is beperkt tot 6 keer gedurende een periode van 24 uur. Als **Maximaal** aantal inschakelingen bij geblokkeerde motor is ingesteld op 3, probeert de regelaar de motor 3 keer opnieuw in te schakelen voordat een handmatige reset is vereist. Als het na de reset opnieuw 3 keer gebeurt, heeft de regelaar het maximale aantal blokkades bereikt.

#### Gerelateerde informatie

6.15.4 De motorbeveiliging instellen met Grundfos GO Remote

#### 6.16 Alarm resetten

- 6.16.1 Alarmen en waarschuwingen handmatig resetten met Grundfos Go Remote
- 1. Ga naar Alarm en waarschuwing.
- 2. Druk op Alarm resetten.

Alle stroomalarmen en -waarschuwingen zijn gereset. Als de storing die het alarm of de waarschuwing veroorzaakt echter niet is verholpen, wordt het alarm of de waarschuwing opnieuw weergegeven.

 Als u alle alarmen en waarschuwingen wilt verwijderen uit het historielog, drukt u op Toon log > Registers alarm en waarschuwingen.

#### 6.16.2 Het automatisch resetten van alarmen instellen met Grundfos GO Remote

- 1. Ga naar Instellingen > Automatische alarmreset.
- 2. Selecteer een van de volgende:

| Geen automatische reset    | De regelaar voert geen<br>enkele reset van alarmen of<br>waarschuwingen uit. U moet<br>dit handmatig doen.                |
|----------------------------|----------------------------------------------------------------------------------------------------|
| Alles behalve pomp kritiek | De regelaar reset alarmen en<br>waarschuwingen tenzij de<br>gerelateerde storing schade<br>aan de pomp kan<br>toebrengen. |
| Alle alarmen               | De regelaar reset alarmen en<br>waarschuwingen, ongeacht<br>de storing.                                                   |

#### 6.16.3 Alarmen en waarschuwingen resetten op het bedieningspaneel

U kunt handmatig alarmen en waarschuwingen resetten op het bedieningspaneel. Als de storing die het alarm of de waarschuwing veroorzaakt echter niet is verholpen, wordt het alarm of de waarschuwing opnieuw weergegeven.

1. Druk op **Reset** op het bedieningspaneel om het alarm of de waarschuwing te resetten.

#### 6.17 De zoemer instellen met Grundfos GO Remote

De interne zoemer wordt gebruikt om een akoestisch signaal af te geven bij een waarschuwing of een alarm.

- 1. Ga naar Instellingen > Instellingen zoemer.
- 2. Selecteer wanneer de zoemer moet worden geactiveerd.
  - Alle alarmen
  - · Alle alarmen en waarschuwingen.

#### 6.18 Eenheden instellen voor Grundfos GO Remote

Als eenheden worden gewijzigd op de hier beschreven wijze, veranderen alleen de eenheden die worden weergegeven in Grundfos GO Remote. Dit heeft geen invloed op de eenheden die worden weergegeven op het bedieningspaneel van producten die zijn verbonden met Grundfos GO Remote.

1. Druk op de toets **Menu** in de linkerbovenhoek van Grundfos GO Remote.

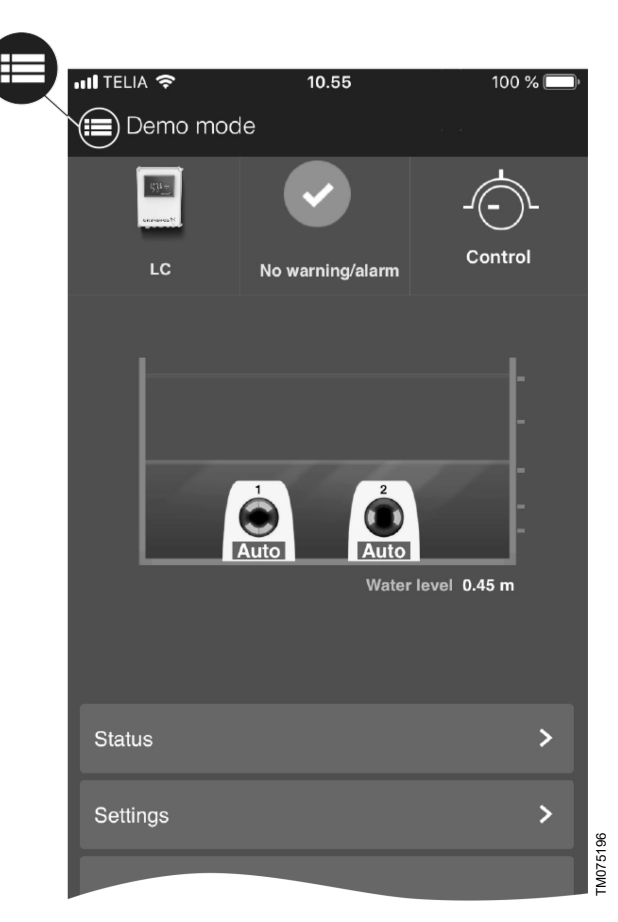

- 2. Ga naar Algemeen > Instellingen > Producten > Units.
- 3. Selecteer US of Grundfos standaard units.

#### 6.19 Eenheden instellen voor het bedieningspaneel met Grundfos GO Remote

Bij wijziging van de eenheden zoals hieronder beschreven, worden de eenheden gewijzigd die worden weergegeven op het bedieningspaneel van het product dat is verbonden met Grundfos GO Remote. Het is niet van invloed op de eenheden die worden weergegeven in Grundfos GO Remote.

- 1. Ga naar Instellingen > Display-eenheden.
- 2. Kies de eenheden die op het bedieningspaneel moeten worden gebruikt.
  - SI-eenheden
  - VS-eenheden.

#### 6.20 GENIbus

GENIbus, de Grundfos Electronics Network Intercommunications bus, is een veldbus die door Grundfos is ontwikkeld om te voorzien in de behoeften voor gegevensoverdracht in alle veelvoorkomende motor- of pomptoepassingen van Grundfos. Grundfos apparaten met GENIbus kunnen aan elkaar worden gekoppeld in netwerken en geïntegreerd in automatiseringssystemen. Elk apparaat in het netwerk moet een uniek GENIbus-adres hebben. GENIbus is gebaseerd op de RS485 hardwarestandaard en werkt gewoonlijk met een baudsnelheid van 9600 bps.

#### 6.20.1 Het GENIbus-adres instellen met Grundfos GO Remote

- 1. Ga naar Instellingen > GENI bus adres.
- Stel het GENIbus-adres in. Het GENIbus-adres is een unieke id voor het product in het netwerk.

#### 6.21 Beveiliging

#### 6.21.1 Het bedieningspaneel vergrendelen

Het bedieningspaneel kan alleen worden vergrendeld met Grundfos GO Remote.

1. Ga naar Instellingen > Beveiliging > Display vergrendelen.

- Schakel de instelling in en druk op Gedaan. 2.
- Selecteer of u de toegang wilt beperken tot Alleen 3. instellingen of Instellingen en bediening.
- 4. Druk op Gedaan.

Het vergrendelingssymbool op het bedieningspaneel licht nu op.

#### 6.21.2 Het bedieningspaneel ontgrendelen

Het bedieningspaneel kan alleen worden ontgrendeld met Grundfos GO Remote

- Ga naar Instellingen > Beveiliging > Display vergrendelen. 1.
- Schakel de instelling uit en druk op Gedaan. 2

Het vergrendelingssymbool op het bedieningspaneel wordt uitgeschakeld.

#### 6.21.3 Grundfos GO Remote vergrendelen

- Ga naar Instellingen > Beveiliging > GO Remote 1 vergrendelen.
- 2. Schakel de instelling in en druk op Gedaan.
- Voer een pincode van vier cijfers in en druk op BEVESTIGEN. 3.

Een vergrendelingssymbool geeft aan welke menu's zijn vergrendeld. Als u instellingen wilt bekijken of wijzigen, moet u de pincode invoeren

#### 6.21.4 Grundfos GO Remote ontgrendelen

- 1. Ga naar Instellingen > Beveiliging
- Voer de pincode van vier cijfers in. 2
- 3. Selecteer GO Remote vergrendelen.
- 4 Schakel de instelling uit en druk op Gedaan.

Alle menu's in Grundfos GO Remote worden ontgrendeld.

#### 6.22 De opstartwizard starten met het bedieningspaneel

Druk op de toets **OK** en houd deze 5 seconden ingedrukt totdat S-1 of S-2 begint te knipperen.

#### Gerelateerde informatie

3.3 Opstartwizard op het bedieningspaneel

#### 7. Het product onderhouden of repareren

#### WAARSCHUWING Elektrische schok

Dood of ernstig persoonlijk letsel

Schakel de voedingsspanning uit voordat u

- werkzaamheden gaat uitvoeren aan het product of aan verbonden pompen. U dient er zeker van te zijn dat de voedingsspanning
- niet per ongeluk kan worden ingeschakeld.

#### 7.1 De productsoftware bijwerken

Gedurende de levenscyclus van het product komen mogelijk nieuwe functies en voorzieningen beschikbaar.

Neem contact op met Grundfos om uw productsoftware te laten bijwerken.

#### 7.2 De accu vervangen

#### VOORZICHTIG

Brand en chemische lekkages Gering of beperkt persoonlijk letsel

Risico op explosie als de accu wordt vervangen door een onjuist type.

Ga als volgt te werk om de accu te vervangen:

- Verwijder de voorzijde. 1.
- Pak voorzichtig de accu vast. Beperk de aanraking tot een 2. minimum
- Druk de accu opzij om deze los te maken. 3.
- 4. Trek de accu naar buiten.

5. Plaats een nieuwe accu van het juiste type.

#### Gerelateerde informatie

9. Technische gegevens

#### 7.3 De CIM-module vervangen

### WAARSCHUWING

Elektrische schok Dood of ernstig persoonlijk letsel

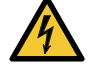

- Schakel de voedingsspanning uit voordat u elektrische aansluitingen maakt.
- U dient er zeker van te zijn dat de voedingsspanning niet per ongeluk kan worden ingeschakeld.
- 1. Schakel de voedingsspanning naar het product en andere componenten met externe voeding uit.
- Noteer de klemaansluiting van elke draad om juiste 2. heraansluiting te waarborgen.
- Koppel alle draden die zijn verbonden met de CIM-module los. 3.
- 4 Verwijder de schroeven die de module op zijn plaats houden.
- 5. Verwijder de module uit de regelaar.
- 6. Breng de nieuwe module aan.
- 7 Sluit alle draden aan

#### 8. Problemen met het product opsporen

#### WAARSCHUWING Elektrische schok

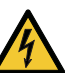

Dood of ernstig persoonlijk letsel

Schakel de voedingsspanning uit voordat u

werkzaamheden gaat uitvoeren aan het product. U dient er zeker van te zijn dat de voedingsspanning niet per ongeluk kan worden ingeschakeld.

De foutopsporing en -correctie moeten worden uitgevoerd door bevoegde personen.

#### 8.1 Overzicht van alarm- en waarschuwingscodes

| Codenummer | Beschrijving                                     |
|------------|--------------------------------------------------|
| Code 2     | De voedingsfase ontbreekt.                       |
| Code 4     | Motor te vaak opnieuw ingeschakeld.              |
| Code 9     | De volgorde van de<br>voedingsfasen is verkeerd. |
| Code 12    | Service is noodzakelijk.                         |
| Code 22    | Vocht in motor van pomp.                         |
| Code 25    | Onjuiste configuratie.                           |
| Code 26    | Contactor is kortgesloten.                       |
| Code 48    | De motor is overbelast.                          |
| Code 51    | De pomp is geblokkeerd.                          |
| Code 57    | Water ontbreekt in de toepassing.                |
| Code 69    | De temperatuur van de<br>wikkelingen is te hoog. |
| Code 72    | Interne storing.                                 |
| Code 76    | Interne storing.                                 |
| Code 84    | Het geheugen/opslagmedium is defect.             |
| Code 85    | Interne storing.                                 |
| Code 117   | De deur is geopend.                              |
| Code 157   | Realtime klokbewaking                            |

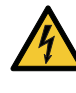

| Codenummer | Beschrijving                        |
|------------|-------------------------------------|
| Code 159   | Communicatiefout CIMxxx.            |
| Code 163   | Interne storing.                    |
| Code 165   | Signaalstoring.                     |
| Code 191   | Hoog waterniveau.                   |
| Code 205   | Inconsistentie<br>niveauschakelaar. |
| Code 220   | Contactor versleten.                |
| Code 229   | Water op de vloer.                  |

#### 8.2 Code 2 (Voedingsfase ontbreekt)

- Alarmcode 2 wordt weergegeven op het display.
- Het alarmsymbool op het display wordt rood en de pomp wordt uitgeschakeld.
- Alarmcode Voedingsfase ontbreekt wordt weergegeven in Grundfos GO Remote.

#### Oorzaak

Een van de voedingsfasen is niet aangesloten.

#### Oplossing

Sluit de fase aan.

#### Oorzaak

De zekering is ergens op de inkomende voedingslijn doorgebrand.

### Oplossing

• Vervang de zekering.

#### Gerelateerde informatie

2.3.3 De pompkabels en voedingskabels aansluiten

#### 8.3 Code 4 (Motor te vaak opnieuw ingeschakeld)

- Alarmcode 4 wordt weergegeven op het display.
- Het alarmsymbool op het display wordt rood en de pomp wordt uitgeschakeld.
- Alarmcode Motor te vaak heropgestart wordt weergegeven in Grundfos GO Remote.

#### Oorzaak

De pomp is geblokkeerd of gedeeltelijk geblokkeerd waardoor er overbelasting in de motor is opgetreden.

#### Oplossing

• Verwijder de blokkade in de pomp.

#### Gerelateerde informatie

6.12 Het maximale aantal inschakelingen instellen met Grundfos GO Remote

#### 8.4 Code 9 (Verkeerde fasenvolgorde)

- Alarmcode 9 wordt weergegeven op het display.
- Het alarmsymbool op het display wordt rood en de pomp wordt uitgeschakeld.
- Alarmcode Sequentie voedingsfase onjuist wordt
   weergegeven in Grundfos GO Remote.

#### Oorzaak

De voedingsfase is verkeerd ingesteld.

#### Oplossing

• Verwissel twee fasen.

#### Gerelateerde informatie

2.3.3 De pompkabels en voedingskabels aansluiten

#### 8.5 Code 12 (Service nodig)

- Waarschuwingscode 12 wordt weergegeven op het display als u op de toets Omhoog of Omlaag drukt.
- Het waarschuwingssymbool op het display wordt geel en de bedrijfsmodus van de pomp blijft ongewijzigd.

• Waarschuwingscode **Onderhoud nodig** wordt weergegeven in Grundfos GO Remote.

#### Oorzaak

De pomp vereist service op basis van aftelling van tijd tot volgende service.

#### Oplossing

- Neem contact op met Grundfos of een erkend servicebedrijf.
- Het product kan de servicetijd alleen bepalen als u de aftelling voor de service hebt ingeschakeld met Grundfos GO Remote: Instellingen > Service

#### 8.6 Code 22 (Vocht in motor van pomp)

- Alarmcode 22 wordt weergegeven op het display.
- Het alarmsymbool op het display wordt rood en de pomp wordt uitgeschakeld.
- Alarmcode Vocht in motor van de pomp wordt weergegeven in Grundfos GO Remote.

#### Oorzaak

Er is vocht gedetecteerd in de motgor van de pomp.

#### Oplossing

• Er moet service worden uitgevoerd op de pomp. Neem contact op met Grundfos.

#### 8.7 Code 25 (Onjuiste configuratie)

- Alarmcode 25 wordt weergegeven op het display.
- Het alarmsymbool op het display wordt rood en de pomp wordt uitgeschakeld.
- Alarmcode Verkeerde configuratie wordt weergegeven in Grundfos GO Remote.

#### Oorzaak

De niveauregeling is niet correct geconfigureerd.

#### Oplossing

• Controleer de configuratie van de niveauregeling en pas deze aan met Grundfos GO Remote.

#### Oorzaak

De IO-klem is niet correct geconfigureerd.

#### Oplossing

 Selecteer welke IO-klem u wilt wijzigen in Grundfos GO Remote en pas de configuratie aan.

#### Gerelateerde informatie

3.6 De IO-klemmen configureren via Grundfos GO Remote

#### 8.8 Code 26 (Contactor shorted)

- Alarmcode 26 wordt weergegeven op het display.
- Het alarmsymbool op het display wordt rood, maar de bedrijfsmodus van de pomp blijft ongewijzigd.
- Alarmcode **Contactor shorted** wordt weergegeven in Grundfos GO Remote.

#### Oorzaak

De contactor smelt vanwege overbelasting van de motor en de pomp kan niet worden uitgeschakeld.

#### Oplossing

• Vervang de regelaar.

#### 8.9 Code 48 (Motor is overbelast)

- Alarmcode 48 wordt weergegeven op het display.
- Het alarmsymbool op het display wordt rood en de pomp wordt uitgeschakeld.
- Alarmcode Motor is overbelast wordt weergegeven in Grundfos GO Remote.

#### Oorzaak

De pomp is verstopt.

Door de blokkade neemt de motorstroom toe, waardoor schade aan de pomp kan ontstaan.

#### Oplossing

- Verwijder de blokkade.
- Controleer de omstandigheden in de punt om verdere blokkades te voorkomen.

#### Gerelateerde informatie

#### 6.15.2 Beveiliging tegen overbelasting

#### 8.10 Code 51 (Geblokkeerd)

- Alarmcode 51 wordt weergegeven op het display.
- Het alarmsymbool op het display wordt rood en de pomp wordt uitgeschakeld.
- Alarmcode **Geblokkeerd** wordt weergegeven in Grundfos GO Remote.

#### Oorzaak

De pomp is geblokkeerd.

De pomp kan niet werken vanwege een blokkade.

#### Oplossing

- Demonteer de pomp door de pompkop te verwijderen en verwijder eventuele blokkades of vervuilingen die voorkomen dat de pomp draait.
- Controleer de waterkwaliteit om het risico op kalkaanslag te vermijden.

Voordat u pomp demonteert, tapt u het systeem af of sluit u de afsluiters aan beide zijden van de pomp. De te verpompen vloeistof kan kokend heet zijn en onder hoge druk staan.

#### Gerelateerde informatie

#### 6.15.4 De motorbeveiliging instellen met Grundfos GO Remote

#### 8.11 Code 57 (Water ontbreekt in de toepassing)

- Alarmcode 57 wordt weergegeven op het display.
- Het alarmsymbool op het display wordt rood en de pomp wordt uitgeschakeld.
- Alarmcode Drooglopen wordt weergegeven in Grundfos GO Remote.

#### Oorzaak

Laag waterniveau in de put en de pomp wordt uitgeschakeld door de droogloopfunctie.

#### Oplossing

 Controleer en configureer de sensor voor het uitschakelniveau.

#### 8.12 Code 69 (Temperatuur van wikkelingen te hoog)

- Alarmcode 69 wordt weergegeven op het display.
- Het alarmsymbool op het display wordt rood en de pomp wordt uitgeschakeld.
- Alarmcode **Wikkelingtemperatuur te hoog** wordt weergegeven in Grundfos GO Remote.

#### Oorzaak

De pomp is verstopt, waardoor de pomp meer stroom verbruikt en daardoor oververhit raakt.

#### Oplossing

• Verwijder de blokkade.

#### Oorzaak

De pomp heeft te lang gewerkt.

#### Oplossing

- Laat de pomp afkoelen.
- Pas de afstand tussen in- en uitschakelniveau aan.

#### Gerelateerde informatie

6.15.1 Oververhittingsbeveiliging

#### 8.13 Code 72 (Interne storing)

Alarmcode 72 wordt weergegeven op het display.

- Het alarmsymbool op het display wordt rood en de pomp wordt uitgeschakeld.
- Alarmcode Interne hardwarestoring wordt weergegeven in Grundfos GO Remote.

#### Oorzaak

Storing in interne hardware.

#### Oplossing

Neem contact op met Grundfos of een erkend servicebedrijf.

#### 8.14 Code 76 (Interne storing)

- Alarmcode 76 wordt weergegeven op het display.
- Het alarmsymbool op het display wordt rood en de pomp wordt uitgeschakeld.
- Alarmcode Communicatiestoring in regelaar wordt weergegeven in Grundfos GO Remote.

#### Oorzaak

Interne communicatiestoring.

#### Oplossing

Neem contact op met Grundfos of een erkend servicebedrijf.

#### 8.15 Code 84 (Geheugenopslagmedium defect)

- Waarschuwingscode 84 wordt weergegeven op het display als u op de toets Omhoog of Omlaag drukt.
- Het waarschuwingssymbool op het display wordt geel en de bedrijfsmodus van de pomp blijft ongewijzigd.
- Waarschuwingscode Geheugenopslagmedium defect wordt weergegeven in Grundfos GO Remote.

#### Oorzaak

Er is een fout in het interne geheugen gedetecteerd.

#### Oplossing

- Vervang de regelaar.
- · Neem contact op met Grundfos of een erkend servicebedrijf.

#### 8.16 Code 85 (Interne storing)

- Alarmcode 85 wordt weergegeven op het display.
- Het alarmsymbool op het display wordt rood en de pomp wordt uitgeschakeld.
- Alarmcode Interne fout wordt weergegeven in Grundfos GO Remote.

#### Oorzaak

Interne geheugenstoring.

#### Oplossing

Neem contact op met Grundfos of een erkend servicebedrijf.

#### 8.17 Code 117 (Deur geopend)

- Waarschuwingscode 117 wordt weergegeven op het display als u op de toets Omhoog of Omlaag drukt.
- Het waarschuwingssymbool op het display wordt geel en de bedrijfsmodus van de pomp blijft ongewijzigd.
- Waarschuwingscode **Deur geopend** wordt weergegeven in Grundfos GO Remote.

#### Oorzaak

De deur van de ruimte met de regelaar is geopend.

#### Oplossing

Controleer de ruimte met de regelaar.

#### 8.18 Code 159 (Communicatiefout CIMxxx)

- Waarschuwingscode 159 wordt weergegeven op het display als u op de toets **Omhoog** of **Omlaag** drukt.
- Het waarschuwingssymbool op het display wordt geel en de bedrijfsmodus van de pomp blijft ongewijzigd.
- Waarschuwingscode **Communicatiefout CIMxxx** wordt weergegeven in Grundfos GO Remote.
- De CIM-module kan niet communiceren met het product.

#### Oorzaak

De installatie van de CIM-module is onjuist.

#### Oplossing

Controleer of de module, met inbegrip van de kabels, correct is gemonteerd.

#### Oorzaak

De CIM-module is defect.

#### Oplossing

• Neem contact op met Grundfos.

#### Gerelateerde informatie

#### 2.2.5 Een communicatie-interfacemodule installeren

#### 8.19 Code 163 (Configuratiestoring regelaar)

- Alarmcode 163 wordt weergegeven op het display.
- Het alarmsymbool op het display wordt rood, maar de bedrijfsmodus van de pomp blijft ongewijzigd.
- Alarmcode Drive unit configuration fault wordt weergegeven in Grundfos GO Remote.

#### Oorzaak

De configuratie van de regelaar van de motor is onjuist.

#### Oplossing

 Configureer de fase-instelling op de regelaar opnieuw met Grundfos GO Remote.

#### 8.20 Code 165 (Signaalstoring)

- Alarmcode 165 wordt weergegeven op het display.
- Het alarmsymbool op het display wordt rood en de pomp wordt uitgeschakeld.
- Alarmcode Signaalfout wordt weergegeven in Grundfos GO Remote.

#### Oorzaak

Het signaal van de sensor ligt buiten het geconfigureerde bereik.

#### Oplossing

- Ga naar Instellingen > Niveauregeling in Grundfos GO Remote en controleer of het geconfigureerde bereik overeenkomt met het fysieke toepassingstype.
- Vervang zo nodig de sensor.

#### 8.21 Code 191 (Hoog waterniveau)

- Alarmcode 191 wordt weergegeven op het display.
- Het alarmsymbool op het display wordt rood, maar de bedrijfsmodus van de pomp blijft ongewijzigd.
- Alarmcode Hoog waterniveau wordt weergegeven in Grundfos GO Remote.

#### Oorzaak

De pomp werd niet ingeschakeld bij het gedefinieeerde inschakelniveau.

#### Oplossing

• Controleer en configureer de sensor voor het inschakelniveau.

#### Oorzaak

De pomp is niet krachtig genoeg om het water te verwijderen.

#### Oplossing

• Neem contact op met Grundfos of een erkend servicebedrijf.

#### Oorzaak

De niveausensor is defect en reageert niet op niveauwijzigingen.

#### Oplossing

Controleer of de niveausensor werkt.

#### Gerelateerde informatie

3.6 De IO-klemmen configureren via Grundfos GO Remote

### 8.22 Code 205 (Inconsistentie in niveauschakelaars)

- Alarmcode 205 wordt weergegeven op het display.
- Het alarmsymbool op het display wordt rood en de pomp wordt uitgeschakeld.
- Alarmcode Inconsistentie niveauschakelaar wordt
   weergegeven in Grundfos GO Remote.

#### Oorzaak

Een vlotterschakelaar is mogelijk defect of zit vast.

## OplossingControleer of alle vlotterschakelaars werken

#### Gerelateerde informatie

3.6 De IO-klemmen configureren via Grundfos GO Remote

#### 8.23 Code 220 (Contactor versleten)

- Waarschuwingscode 220 wordt weergegeven op het display als u op de toets Omhoog of Omlaag drukt.
- Alarmcode 220 wordt weergegeven op het display.
- Het alarmsymbool op het display wordt rood en de pomp wordt uitgeschakeld.
- Het waarschuwingssymbool op het display wordt geel en de bedrijfsmodus van de pomp blijft ongewijzigd.
- Alarmcode of waarschuwingscode Slijtage schakelaar wordt weergegeven in Grundfos GO Remote.

#### Oorzaak

De contactor heeft het maximale aantal bedrijfscycli bereikt en is versleten.

Alarm: De contactor is versleten en de pomp kan niet worden ingeschakeld.

#### Oplossing

Vervang LC 231. Neem contact op met Grundfos.

#### Oorzaak

De contactor nadert het maximale aantal bedrijfscycli bereikt en moet worden vervangen.

Waarschuwing: De contactor is bijna versleten en de pomp kan niet worden ingeschakeld.

#### Oplossing

 Bestel een nieuwe LC 231 om uitvaltijd te vermijden. Neem contact op met Grundfos.

#### Gerelateerde informatie

#### 6.15.4 De motorbeveiliging instellen met Grundfos GO Remote

#### 8.24 Code 229 (Water op de vloer)

- Waarschuwingscode 229 wordt weergegeven op het display als u op de toets **Omhoog** of **Omlaag** drukt.
- Het waarschuwingssymbool op het display wordt geel en de bedrijfsmodus van de pomp blijft ongewijzigd.
- Waarschuwingscode **Water op de vloer** wordt weergegeven in Grundfos GO Remote.

#### Oorzaak

De sensor detecteert water op de vloer.

#### Oplossing

Controleer op waterlekken.

#### 9. Technische gegevens

#### Spanning

- 1 x 110-240 V 10%/+ 10%, PE
- 3 x 200-460 V 10%/+ 10%, PE.

#### Frequentie

50/60 Hz.

Maximumaantal in- en uitschakelingen van pomp per uur 250.

## Minimale vermogensfactor IEC: 0.89.

#### Bedrijfstemperatuur en stroom

| Model                                  | Maximale combinatie van stroom<br>en temperatuur |
|----------------------------------------|--------------------------------------------------|
| IEC: 99369644 LC 231 1x<br>1-12 DOL PI | 12 A en 45 °C (113 °F)                           |
| UL: 99369651 LC 231 1x<br>1-9.6 DOL PI | 9,6 A en 45 °C (113 °F)                          |

#### Opslagtemperatuur

| Min. opslagtemperatuur | -30 °C (-22 °F) |
|------------------------|-----------------|
| Max. opslagtemperatuur | 60 °C (140 °F). |

#### Omgevingstemperatuur

| Minimum | -25 °C (-4 °F) |
|---------|----------------|
| Maximum | 45 °C (113 °F) |

#### Beschermingsklasse

IP54 / NEMA 3R.

#### Kabeldoorsneden

| Netvoedingskabel | 10-16 mm (0,4" - 0,6")                                                                  |
|------------------|-----------------------------------------------------------------------------------------|
| Pompkabel        | 10-16 mm (0,4" - 0,6")<br>16-21 mm (0,6" - 0,83"), met<br>optionele metalen kabelwartel |
| Sensorkabel      | 5-8 mm (0,19" - 0,3")                                                                   |

#### Netvoedingsklem

IEC getwijnd of massief 2,5 tot 16 mm<sup>2</sup>. UL getwijnd of massief AWG 20 tot 6. Schroefkoppel: 1,2 Nm. Striplengte: 12 mm (0,47").

#### Pompuitvoerklem

Stroom: Zie het typeplaatje. IEC getwijnd 0,75 tot 2,5 mm<sup>2</sup>. IEC massief 1,5 tot 4,0 mm<sup>2</sup>. UL getwijnd of massief AWG 18 tot 12. Schroefkoppel: 1,2 Nm.

#### Alarmrelaisklemmen

250 VAC nominaal en 24 VDC nominaal. Nominale stroom 10 mA tot 2 A AC/DC. Actietype 1.C. Pilotbedrijf D300 (hulprelais). UL: massief AWG 28-12, getwijnd AWG 30-12. IEC: massief of getwijnd 0,25 - 2,5 mm<sup>2</sup>. Striplengte: 7-8 mm (0,28"-0,31"). Schroefkoppel: 0,5 Nm.

#### **Digitale ingang**

IEC: massief of getwijnd 0,5 - 2,5 mm<sup>2</sup>, flexibel 0,25 - 1,5 mm<sup>2</sup>. UL: massief of getwijnd AWG 28-12. Striplengte: 5-6 mm (0,19"-0,24").

| Digitale ingangsmodus  | Laag logisch niveau onder 1,8<br>V.<br>Hoog logisch niveau hoger dan<br>2,7 V.     |
|------------------------|------------------------------------------------------------------------------------|
| DIO-klemmen            |                                                                                    |
| Digitale ingangsmodus  | Laag logisch niveau onder 1,8<br>V.<br>Hoog logisch niveau hoger dan<br>2,7 V.     |
| Digitale uitgangsmodus | Open collector.<br>'Current sink'-capaciteit:<br>maximaal 75 mA, geen<br>sourcing. |

Beveiligd tegen te hoge stroom.

#### PTC

IEC: massief of getwijnd 0,25 - 2,5 mm<sup>2</sup>. UL: masssief AWG 28-12, getwijnd AWG 30-12. Striplengte 7-8 mm (0,28"-0,31"). Schroefkoppel: 0,5 Nm. Uitschakelweerstand: meer dan 2,2 k $\Omega$  +/-5%. Automatische reset-weerstand: minder dan 1 k $\Omega$  +/-5%.

#### Pt100 of Pt1000 ingangen (Pt)

Gebruik Pt100 voor korte draden. Gebruik Pt1000 voor lange draden. Massieve of getwijnde draad: AWG 28-12 of maximaal 2,5 mm<sup>2</sup>. IEC: massief of getwijnd 0,5 - 2,5 mm<sup>2</sup>, flexibel 0,25 - 1,5 mm<sup>2</sup>. UL: massief of getwijnd AWG 28-12. Striplengte: 5-6 mm (0,19"-0,24").

#### Voedingen, +24 V

Uitgangsspanning: 24 VDC - 10%/+ 10%. Maximaal 250 mA op elke klem.

#### Hoogte

Maximaal 2000 m (6562 ft).

#### Mate van verontreiniging Categorie 3.

Categorie 5.

### Motorbeveiliging

Softwareklasse B. Actietype 2.B.

#### Voedingszekering

Maximaal 16 A.

#### Meettoleranties

24 V extern ± 10%. Stroommeting: ± 5%. Vermogensmeting: ± 10%.

Batterij Formaat CR2032.

#### Gerelateerde informatie

2.3.2 Beveiiging van regelaar en voedingskabels

7.2 De accu vervangen

#### 10. Het product afvoeren

Dit product of delen ervan dienen te worden afgevoerd op een milieuverantwoorde wijze.

- 1. Maak gebruik van de plaatselijke reinigingsdienst.
- 2. Als dat niet mogelijk is, neem dan contact op met een filiaal of servicedienst van Grundfos het dichtst bij u in de buurt.
- 3. Voer de lege batterij op milieuverantwoorde wijze af. Indien u twijfelt, neem dan contact op met uw lokale Grundfos kantoor.

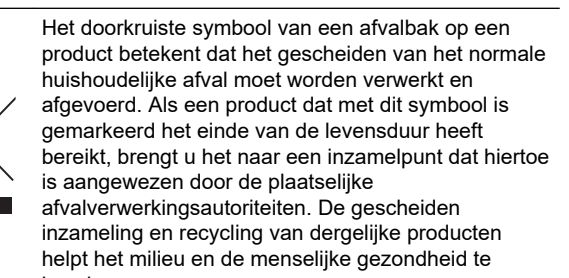

Zie ook informatie over het einde van de productlevensduur op www.grundfos.com/product-recycling

beschermen.

#### Argentina

Bombas GRUNDFOS de Argentina S.A. Ruta Panamericana km. 37.500 Centro Industrial Garin 1619 - Garín Pcia. de B.A. Tel.: +54-3327 414 444 Fax: +54-3327 45 3190

#### Australia

GRUNDFOS Pumps Pty. Ltd. P.O. Box 2040 Regency Park South Australia 5942 Tel.: +61-8-8461-4611 Fax: +61-8-8340-0155

#### Austria

GRUNDFOS Pumpen Vertrieb Ges.m.b.H. Grundfosstraße 2 A-5082 Grödig/Salzburg Tel.: +43-6246-883-0 Fax: +43-6246-883-30

Belgium N.V. GRUNDFOS Bellux S.A. Boomsesteenweg 81-83 B-2630 Aartselaar Tel.: +32-3-870 7300 Fax: +32-3-870 7301

#### Belarus

Представительство ГРУНДФОС в Минске 220125, Минск ул. Шафарнянская, 11, оф. 56, БЦ «Порт» Тел.: +7 (375 17) 286 39 72/73 Факс: +7 (375 17) 286 39 71 E-mail: minsk@grundfos.com

Bosnia and Herzegovina GRUNDFOS Sarajevo Zmaja od Bosne 7-7A BiH-71000 Sarajevo Tel: +387 33 592 480 Fax: +387 33 590 465 www.ba gruptfee com www.ba.grundfos.com E-mail: grundfos@bih.net.ba

#### Brazil

BOMBAS GRUNDFOS DO BRASIL Av. Humberto de Alencar Castelo Branco, 630 630 CEP 09850 - 300 São Bernardo do Campo - SP Tel.: +55-11 4393 5533 Fax: +55-11 4343 5015

Bulgaria Grundfos Bulgaria EOOD Slatina District Iztochna Tangenta street no. 100 EG - 1592 Sofia Tel.: +359 2 49 22 200 Fax: +359 2 49 22 201 E-mail: bulgaria@grundfos.bg

#### Canada

GRUNDFOS Canada Inc. 2941 Brighton Road Oakville, Ontario L6H 6C9 Tel.: +1-905 829 9533 Fax: +1-905 829 9512

#### China

GRUNDFOS Pumps (Shanghai) Co. Ltd. 10F The Hub, No. 33 Suhong Road Minhang District Shanghai 201106 PRC Tel.: +86 21 612 252 22 Fax: +86 21 612 253 33

#### Columbia

GRUNDFOS Colombia S.A.S. Km 1.5 vía Siberia-Cota Conj. Potrero Chico, Parque Empresarial Arcos de Cota Bod. 1A. Cota, Cundinamarca Tel.: +57(1)-2913444 Fax: +57(1)-8764586

#### Croatia

GRUNDFOS CROATIA d.o.o. Buzinski prilaz 38, Buzin HR-10010 Zagreb Tel.: +385 1 6595 400 Fax: +385 1 6595 499 www.hr.grundfos.com

Czech Republic GRUNDFOS Sales Czechia and Slovakia s.r.o. Čajkovského 21 779 00 Olomouc Tel.: +420-585-716 111

#### Denmark

GRUNDFOS DK A/S Martin Bachs Vej 3 DK-8850 Bjerringbro Tel.: +45-87 50 50 50 Fax: +45-87 50 51 51 E-mail: info\_GDK@grundfos.com www.grundfos.com/DK

#### Estonia

GRUNDFOS Pumps Eesti OÜ Peterburi tee 92G 11415 Tallinn Tel.: + 372 606 1690 Fax: + 372 606 1691

Finland OY GRUNDFOS Pumput AB Trukkikuja 1 FI-01360 Vantaa Tel.: +358-(0) 207 889 500

#### France

Pompes GRUNDFOS Distribution S.A. Parc d'Activités de Chesnes 57, rue de Malacombe F-38290 St. Quentin Fallavier (Lyon) Tel.: +33-4 74 82 15 15 Fax: +33-4 74 94 10 51

Germany GRUNDFOS GMBH Schlüterstr. 33 40699 Erkrath Tel.: +49-(0) 211 929 69-0 Fax: +49-(0) 211 929 69-0 Fax: +49-(0) 211 929 69-3799 E-mail: infoservice@grundfos.de Service in Deutschland: kundendienst@grundfos.de

#### Greece

GRUNDFOS Hellas A.E.B.E. 20th km. Athinon-Markopoulou Av. P.O. Box 71 GR-19002 Peania Tel.: +0030-210-66 83 400 Fax: +0030-210-66 46 273

Hong Kong GRUNDFOS Pumps (Hong Kong) Ltd. Unit 1, Ground floor, Siu Wai Industrial Centre 29-33 Wing Hong Street & 68 King Lam Street, Cheung Sha Wan Kowloon Tel.: +852-27861706 / 27861741 Fax: +852-27858664

Hungary GRUNDFOS Hungária Kft. Tópark u. 8 H-2045 Törökbálint Tel.: +36-23 511 110 Fax: +36-23 511 111

India GRUNDFOS Pumps India Private Limited 118 Old Mahabalipuram Road Thoraipakkam Chennai 600 097 Tel.: +91-44 2496 6800

### Indonesia

PT GRUNDFOS Pompa Graha Intirub Lt. 2 & 3 Jln. Cililitan Besar No.454. Makasar, Jakarta Timur ID-Jakarta 13650 Tel.: +62 21-469-51900 Fax: +62 21-460 6910 / 460 6901

#### Ireland

GRUNDFOS (Ireland) Ltd. Unit A, Merrywell Business Park Ballymount Road Lower Dublin 12 Tel.: +353-1-4089 800 Fax: +353-1-4089 830

Italy GRUNDFOS Pompe Italia S.r.I. Via Gran Sasso 4 I-20060 Truccazzano (Milano) Tel.: +39-02-95838112 Fax: +39-02-95309290 / 95838461

#### Japan

GRUNDFOS Pumps K.K. 1-2-3, Shin-Miyakoda, Kita-ku Hamamatsu 431-2103 Japan Tel.: +81 53 428 4760 Fax: +81 53 428 5005

#### Korea

GRUNDFOS Pumps Korea Ltd. 6th Floor, Aju Building 679-5 Yeoksam-dong, Kangnam-ku, 135-916 Seoul, Korea Tel.: +82-2-5317 600 Fax: +82-2-5633 725

#### Latvia

SIA GRUNDFOS Pumps Latvia Deglava biznesa centrs Deglava biznesa centrs Augusta Deglava ielā 60 LV-1035, Rīga, Tel.: + 371 714 9640, 7 149 641 Fax: + 371 914 9646

#### Lithuania

GRUNDFOS Pumps UAB Smolensko g. 6 LT-03201 Vilnius Tel.: + 370 52 395 430 Fax: + 370 52 395 431

Malaysia GRUNDFOS Pumps Sdn. Bhd. 7 Jalan Peguam U1/25 Glenmarie Industrial Park 40150 Shah Alam, Selangor Tel.: +60-3-5569 2922 Fax: +60-3-5569 2866

#### Mexico

Mexico Bombas GRUNDFOS de México S.A. de C.V. Boulevard TLC No. 15 Parque Industrial Stiva Aeropuerto Apodaca, N.L. 66600 Tel: +52-81-8144 4000 Fax: +52-81-8144 4010

#### Netherlands

GRUNDFOS Netherlands Veluwezoom 35 1326 AE Almere Postbus 22015 1302 CA ALMERE Tel.: +31-88-478 6336 Fax: +31-88-478 6332 E-mail: info\_gnl@grundfos.com

#### New Zealand

GRUNDFOS Pumps NZ Ltd. 17 Beatrice Tinsley Crescent North Harbour Industrial Estate Albany, Auckland Tel.: +64-9-415 3240 Fax: +64-9-415 3250

Norway GRUNDFOS Pumper A/S Strømsveien 344 Postboks 235, Leirdal N-1011 Oslo Tel.: +47-22 90 47 00 Fax: +47-22 32 21 50 Poland

GRUNDFOS Pompy Sp. z o.o. ul. Klonowa 23 Baranowo k. Poznania PL-62-081 Przeźmierowo Tel.: (+48-61) 650 13 00 Fax: (+48-61) 650 13 50

Portugal Bombas GRUNDFOS Portugal, S.A. Rua Calvet de Magalhães, 241 Apartado 1079 P-2770-153 Paço de Arcos Tel.: +351-21-440 76 00 Fax: +351-21-440 76 90

Romania GRUNDFOS Pompe România SRL Bd. Biruintei, nr 103 Pantelimon county llfov Tel.: +40 21 200 4100 Fax: +40 21 200 4100 E-mail: romania@grundfos.ro

#### Russia

ООО Грундфос Россия ул. Школьная, 39-41 Москва, RU-109544, Russia Тел. (+7) 495 564-88-00 (495) 737-30-00 Факс (+7) 495 564 8811 E-mail grundfos.moscow@grundfos.com

Serbia Grundfos Srbija d.o.o. Grundros Srolja 0.0.0. Omladinskih brigada 90b 11070 Novi Beograd Tel.: +381 11 2258 740 Fax: +381 11 2281 769 www.rs.grundfos.com

Singapore GRUNDFOS (Singapore) Pte. Ltd. 25 Jalan Tukang Singapore 619264 Tel.: +65-6681 9688 Faxax: +65-6681 9689

#### Slovakia

GRUNDFOS s.r.o. Prievozská 4D 821 09 BRATISLAVA Tel.: +421 2 5020 1426 sk.grundfos.com

#### Slovenia

GRUNDFOS LJUBLJANA, d.o.o. Leskoškova 9e, 1122 Ljubljana Tel.: +386 (0) 1 568 06 10 Fax: +386 (0)1 568 06 19 E-mail: tehnika-si@grundfos.com

#### South Africa

GRUNDFOS (PTY) LTD 16 Lascelles Drive, Meadowbrook Estate 1609 Germiston, Johannesburg Tel.: (+27) 10 248 6000 Fax: (+27) 10 248 6002 E-mail: Igradidge@grundfos.com

#### Spain

Bombas GRUNDFOS España S.A. Camino de la Fuentecilla, s/n E-28110 Algete (Madrid) Tel.: +34-91-848 8800 Fax: +34-91-628 0465

#### Sweden

GRUNDFOS AB Box 333 (Lunnagårdsgatan 6) 431 24 Mölndal Tel.: +46 31 332 23 000 Fax: +46 31 331 94 60

#### Switzerland

GRUNDFOS Pumpen AG Bruggacherstrasse 10 CH-8117 Fällanden/ZH Tel.: +41-44-806 8111 Fax: +41-44-806 8115

#### Taiwan

GRUNDFOS Pumps (Taiwan) Ltd. 7 Floor, 219 Min-Chuan Road Taichung, Taiwan, R.O.C. Tel.: +886-4-2305 0868 Fax: +886-4-2305 0878

Thailand GRUNDFOS (Thailand) Ltd. 92 Chaloem Phrakiat Rama 9 Road Dokmai, Pravej, Bangkok 10250 Tel.: +66-2-725 8999 Fax: +66-2-725 8998

Turkey GRUNDFOS POMPA San. ve Tic. Ltd. Sti. Gebze Organize Sanayi Bölgesi Ihsan dede Caddesi 2. yol 200. Sokak No. 204 41490 Gebze/ Kocaeli Tel.: +90 - 262-679 7979 Fax: +90 - 262-679 7905 E-mail: satis@grundfos.com

#### Ukraine

Бізнес Центр Європа Столичне шосе, 103 м. Київ, 03131, Україна Tel.: (+38 044) 237 04 00 Fax: (+38 044) 237 04 01 E-mail: ukraine@grundfos.com

#### United Arab Emirates GRUNDFOS Gulf Distribution P.O. Box 16768

Jebel Ali Free Zone, Dubai Tel.: +971 4 8815 166 Fax: +971 4 8815 136

Leighton Buzzard/Beds, LU7 4TL

GRUNDFOS Pumps Corporation

Grundfos Tashkent, Uzbekistan The Representative Office of Grundfos

Tel.: (+998) 71 150 3290 / 71 150 3291 Fax: (+998) 71 150 3292

United Kingdom GRUNDFOS Pumps Ltd. Grovebury Road

Tel.: +44-1525-850000 Fax: +44-1525-850011

9300 Loiret Boulevard Lenexa, Kansas 66219 USA Tel.: +1 913 227 3400

Fax: +1 913 227 3500

Kazakhstan in Uzbekistan

Last revised on 14-01-2019

Uzbekistan

**Revision Info** 

U.S.A.

**99381576 0220** ECM 1280328

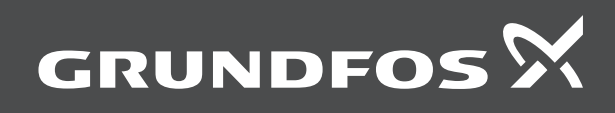